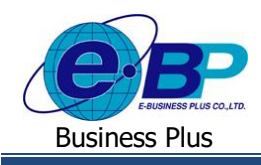

User Manual

<u>บทที่ 5</u>

# ฟังก์ชั่นการใช้งาน ส่วนของรายงาน

การใช้งานระบบ HRM Connect Management ในส่วนของรายงานนั้น เป็นส่วนให้ผู้อนุมัติสามารถตรวจสอบรายละเอียด ต่างๆ ผ่านทางรายงานได้ ไม่ว่าจะเป็นการตรวจสอบรายชื่อพนักงาน การตรวจสอบการรายละเอียดการ Check in การขอลา การขอทำ ล่วงเวลา การขอสวัสดิการ การขอเบิกเงินสดย่อย เป็นต้น

## <u>ฟังก์ชั่นการใช้งานส่วนของการเรียกรายงานตรวจสอบ</u>

สำหรับส่วนของการเรียกรายงานเพื่อตรวจสอบข้อมูล จะแบ่งรายงานออกเป็น 6 หัวข้อ ได้แก่

1. รายงานตรวจสอบรายชื่อพนักงานและสายอนุมัติ สามารถตรวจสอบได้ ดังนี้

➤ คลิกเมนู รายงาน → คลิกเมนู รายงานตรวจสอบรายชื่อพนักงานและสายอนุมัติ จะปรากฏหน้าจอดังรูป

| Brilles HRM Connect<br>Management                          | 🗏 ຊີທາງໂຫລິດມ                                                                         |
|------------------------------------------------------------|---------------------------------------------------------------------------------------|
| •                                                          | รายงานตรวจสอบรายชื่อหนักงานและสายอนุมิลี (ที่รับคิดขอบ)                               |
| ≜ หนักงาน >                                                | รูปแบบกายงาน ขายงานสรามสอบกายอื่อหลีกงาน 🗸                                            |
| עראטרד                                                     |                                                                                       |
| รายงานรายข้อหนักงานและ<br>สายอนุมัติ<br>รายงานการ Check-in |                                                                                       |
| รายงานการขอดา<br>รายงานการขอดำลัวงเวลา                     |                                                                                       |
| รายงานขอเม็กเงินสดย่อย<br>รายงานขอเม็กเงินสดย่อย           |                                                                                       |
| ∭ม Dashboard ห้วหน้างาน                                    |                                                                                       |
|                                                            | 2 2                                                                                   |
|                                                            | Copyright © 2022 E-Business Plus Co., Ltd. All rights reserved.<br>Version 1.0.21xxxx |

<u>หน้าจอสำหรับเรียกรายงานตรวจสอบรายชื่อพนักงานและสายอนุมัติ</u>

### <u>คำอธิบาย</u>

- รูปแบบรายงาน คือ การเลือกประเภทรายงานที่ต้องการตรวจสอบ
- แสดงรายงาน คือ การตรวจสอบรายงานผ่านทางหน้าเว็บ
- Download Excel คือ การ Download ข้อมูลออกมาในรูปแบบ Excel

ซึ่งในระบบมีรูปแบบรายงานในหัวข้อนี้ ให้เลือกทั้งหมด 2 รายงาน ได้แก่

| EBP_ | 2105001   | UM  |
|------|-----------|-----|
| Date | : 07/09/2 | 022 |

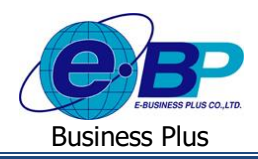

1.1 รายงานตรวจสอบรายชื่อพนักงาน : จะแสดงข้อมูลของพนักงาน เช่น รหัสพนักงาน, ชื่อ-สกุล, สาขา, แผนก, ตำแหน่ง งาน, เลขที่บัตรประชาชน, เบอร์ โทรศัพท์, สาขอนุมัติ และ สถานภาพพนักงาน

| ปริษัท ส<br>รายงาเ | สำหรับ<br>เตรวจ | ทดสอบระบบ<br>สอบรายชื่อท | J BplusHRMC<br>งนักงาน | Connect Man    | agement (1) จำก | าัด      |                  |                     |
|--------------------|-----------------|--------------------------|------------------------|----------------|-----------------|----------|------------------|---------------------|
| ณ วันที่           | 20/04/2         | 565                      |                        |                |                 |          |                  |                     |
| รหัส               | ชื่อต้น         | ชื่อพนักงาน              | รหัสตำแหน่ง            | ตำแหน่ง        | บัตรประชาชน     | เบอร์โทร | สายอนุมัติสังกัด | สถานะภาพ<br>พนักงาน |
| สาขา               | 01              |                          | สำนักงานใหญ่           |                |                 |          |                  |                     |
| แผนก               |                 | 01                       | บริหาร                 |                |                 |          |                  |                     |
| 002                | น.ส.            | มีนา ใจดี                | 0                      | ไม่ระบุดำแหน่ง | 299999999999999 |          | ฝ่ายบัญชีการเงิน | พนักงาน             |
| 005                | น.ส.            | รัตนา ไพศาล              | 0                      | ไม่ระบุดำแหน่ง | 59999999999999  |          | ฝ่ายบัญชีการเงิน | ลาพัก               |
| 006                | นาย             | พุฒิ โชคชัย              | 0                      | ไม่ระบุดำแหน่ง | 69999999999999  |          | ฝ่ายบัญชีการเงิน | ลาพัก               |
| รวมแผนก            | 01              |                          | บริหาร                 |                | 3 คน            |          |                  |                     |

<u>ตัวอย่าง รายงานตรวจสอบรายชื่อพนักงาน</u>

1.2 รายงานตรวจสอบสายอนุมัติและผู้อนุมัติ : จะแสดงข้อมูลของสาขอนุมัติว่าใกรเป็นผู้อนุมัติรายการใดบ้าง

➢ เลือก เมนู รายงานตรวจสอบรายชื่อพนักงานและสายอนุมัติ → เลือกรูปแบบราขงาน รายงานตรวจสอบสาย อนุมัติและผู้อนุมัติ → คลิกปุ่ม แสดงรายงาน จะปรากฏราขงานดังรูป

|            |      |                |                    | หน้าที่ 1/1      |
|------------|------|----------------|--------------------|------------------|
| ลำดับอนุเ  | มัติ | รหัสผู้อนุมัติ | ชื่อผู้อนุมัติ     | ชนิดการอนุมัติ   |
| สายอนุมัติ |      | 200            | ฝ่ายบัญชีการเงิน   |                  |
| 1          |      | 003            | นาย ที่วา โพธิ์นาม | ขอค่าล่วงเวลา    |
| 1          |      | 003            | นาย ที่วา โพธิ์นาม | ซอลา             |
| 1          | 20   | 003            | นาย ทีวา โพอิ้นาม  | ชอเปลี่ยนกะ      |
| 1          |      | 003            | นาย ที่วา โพธิ์นาม | ขอเบิกสวัสดิการ  |
| 1          |      | 003            | นาย ที่วา โพธิ์นาม | ชอเบิกเงินสดย่อย |
| 1          |      | 003            | นาย ที่วา โพธิ์นาม | แจ้งเมื่อรูดบัตร |
| 1          |      | 003            | นาย ที่วา โพธิ์นาม | ทำงานนอกสำนักงาน |

<u>ตัวอย่าง รายงานตรวจสอบสายอนุมัติและผู้อนุมัติ</u>

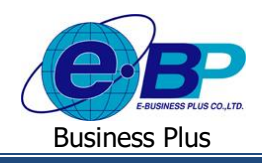

- 2. รายงานการ Check in สามารถตรวจสอบได้ ดังนี้
  - ➢ คลิกเมนู รายงาน → คลิกเมนู รายงานการ Check in จะปรากฏหน้าจอดังรูป

| HRM Connect<br>Management                                                                                                    | 8                                         |                                                                 |                                                                                                    | ي.    | ζ ทีวา โพธิ์นาม |
|----------------------------------------------------------------------------------------------------|-------------------------------------------|-----------------------------------------------------------------|----------------------------------------------------------------------------------------------------|-------|-----------------|
| Φ         Μάκτυ         >           Φ         κβαμάά         >           Θ         κραμάά         >           Θ         τουτοιτισίασκόκτυωσε<br>κταρτιβά         > | รายงานตรวจสอบการ Check-in (ตามสายอนุมิตี) | รูปแบบราองาน<br>รายชื่อหนักงาน<br>วันที่เริ่ม<br>วันที่เริ่มสุด | <ul> <li>รามงานสนุประการมีเครื่องรามพร้องรามพร้องรามสัตร (ในส่วนักงาน)</li> <li>รั้งระดอ</li> <li>01/03/2565</li> <li>31/03/2565</li> </ul> | ×<br> |                 |
| รายงานการ Check-in                                                                                                    |                                           |                                                                 |                                                                                                    | •     |                 |
| รายงานการขอคำล่วงเวลา<br>รายงานขอเม็กสวัสดิการ<br>รายงานขอเม็กเงินสดย่อย                                                                                           |                                           |                                                                 |                                                                                                    |       |                 |
| 🤹 Dashboard หัวหน้างาน                                                                                                    |                                           |                                                                 |                                                                                                    |       |                 |
|                                                                                                    | 2                                         |                                                                 | 2                                                                                                    | 2     |                 |
|                                                                                                    |                                           |                                                                 | Copyright © 2022 E-Business Plus Co.,Ltd. All rights reserved.<br>Verzion 1.0.21xxxx                                                        |       |                 |

<u>หน้าจอสำหรับเรียกรายงานการ Check in</u>

ซึ่งในระบบมีรูปแบบรายงานในหัวข้อนี้ ให้เลือกทั้งหมด 13 รายงาน ได้แก่

2.1 รายงานสรุปรายการบันทึกเวลาพนักงาน พร้อมพิกัด (ในสำนักงาน) : แสดงข้อมูลการ Check in ในสำนักงาน ให้ ทราบว่ารายการที่พนักงานบันทึกมานั้นอยู่ในพิกัดที่กำหนดหรือไม่ มีระยะห่างจากสาขากี่เมตรและแสดงที่อยู่ให้ ทราบว่าเป็นสถานที่ใด

➢ เลือกเมนู รายงานการ Check in → คลิกเลือกรูปแบบรายงาน รายงานสรุปรายการบันทึกเวลาพนักงาน พร้อม พิกัด (ในสนักงาน)→ ระบุ ช่วงวันที่ ที่ต้องการ → กดปุ่ม แสดงรายงาน จะปรากฏรายงานดังรูป

| บริษัท<br>รายงา | สำหรับทดะ<br>นสรุปรายก | สอบระบบ BplusHi<br>ารบันทึกเวลาพนัก | RMConnect N<br>งานพร้อมพิกัด | lanagemer<br>1 (ในสำนักง | า <u>ร</u> ู่ (1) จำกัด<br><b>าน)</b> |             |             |              |                 |                          |
|-----------------|------------------------|-------------------------------------|------------------------------|--------------------------|---------------------------------------|-------------|-------------|--------------|-----------------|--------------------------|
| ตั้งแต่วันที่   | 01/03/2565             | ถึงวันที่ 31/03/2565                |                              |                          |                                       |             |             |              |                 | หน้าที่ 1/               |
| ลำดับ           | รหัสพนักงาน            | ชื่อพนักงาน                         | วันที่บันทึกเวลา             | ครั้งที่บันทึก           | เวลาที่บันทึก                         | อยู่ในพิกัด | ละติจูด     | ลองติจูด     | ระยะห่างจากสาขา | ที่อยู่                  |
| สาขา            | 01                     | สำนัก                               | งานใหญ่                      |                          |                                       |             |             |              |                 |                          |
| แผนก            | _                      | 02 บัญชี                            | การเงิน                      |                          |                                       |             |             |              |                 |                          |
| 1               | 001                    | นาย อรรถพันธ์ สุขดี                 | 02/03/2565                   | ครั้งที่ 1               | 14:25                                 | Y           | 13.78397370 | 100.45965250 | 51.37           | 11-14 ซอยบรมราช          |
|                 |                        |                                     |                              |                          |                                       |             |             |              |                 | ชนนี39 ถนนบรมราชชนนี     |
|                 |                        |                                     |                              |                          |                                       |             |             |              |                 | แขวงคลึ่งขัน เขตคลึ่งขัน |
|                 |                        |                                     |                              |                          |                                       |             |             |              |                 | กรุงเทพ 10160            |
|                 |                        |                                     |                              | ครั้งที่ 2               | 14:32                                 | Y           | 13.78396450 | 100.45964520 | 52.49           | 11-14 ขอยบรมราช          |
|                 |                        |                                     |                              |                          |                                       |             |             |              |                 | ชนนี39 ถนนบรมราชชนนี     |
|                 |                        |                                     |                              |                          |                                       |             |             |              |                 | แขวงคลิ่งขัน เขตคลิ่งขัน |
|                 |                        |                                     |                              |                          |                                       |             |             |              |                 | กรุงเทพ 10160            |

<u>ตัวอย่าง รายงานสรุปรายการบันทึกเวลาพนักงาน พร้อมพิกัด (ในสำนักงาน)</u>

| EBP_2105001_UM   | Revised 2 : 15/12/21      | ฟังก์ชั่นการใช้งาน ส่วนของรายงาน 5 - 3 |
|------------------|---------------------------|----------------------------------------|
| Date: 07/09/2022 | E-Business Plus Co., Ltd. | @ Copyright Version 4:2016             |

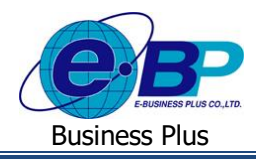

2.2 รายงานสรุปรายการบันทึกเวลาพนักงาน พร้อมพิกัด (เฉพาะนอกสถานที่) : แสดงข้อมูลการ Check in ในสำนักงาน ให้ทราบว่ารายการที่พนักงานบันทึกมานั้นอยู่ในพิกัดที่กำหนดหรือไม่ มีระยะห่างจากสาขากี่เมตรและแสดงที่อยู่ให้ ทราบว่าเป็นสถานที่ใด

➢ เลือกเมนู รายงานการ Check in → คลิกเลือกรูปแบบรายงาน รายงานสรุปรายการบันทึกเวลาพนักงาน พร้อม
 พิกัด (เฉพาะนอกสถานที่) → ระบุ ช่วงวันที่ ที่ต้องการ → กดปุ่ม แสดงรายงาน จะปรากฏรายงานดังรูป

| บริษัท        | สำหรับทดส   | สอบระบบ BplusHR      | MConnect N       | 1anagemei      | าt (1) จำกัด  |             |             |              |                 |                         |
|---------------|-------------|----------------------|------------------|----------------|---------------|-------------|-------------|--------------|-----------------|-------------------------|
| รายงา         | นสรุปรายก   | ารบันทึกเวลาพนักง    | งานพร้อมพิกัด    | เ (เฉพาะนอ     | กสถานที่)     |             |             |              |                 |                         |
| ตั้งแต่วันที่ | 01/03/2565  | ถึงวันที่ 31/03/2565 |                  |                |               |             |             |              |                 | หน้าที่ 1/2             |
| ลำดับ         | รหัสพนักงาน | ชื่อพนักงาน          | วันที่บันทึกเวลา | ครั้งที่บันทึก | เวลาที่บันทึก | อยู่ในพิกัด | ละติจูด     | ลองติจูด     | ระยะห่างจากสาขา | ที่อยู่                 |
| สาขา          | 01          | สำนักง               | านใหญ่           |                |               |             |             |              |                 |                         |
| แผนก          | _           | 01 บริหาร            |                  |                |               |             |             |              |                 |                         |
| 1             | 002         | น.ส. มีนา ใจดี       | 09/03/2565       | ครั้งที่ 1     | 17:03         | Y           | 13.78404466 | 100.45980274 | 33.42           | บรมราชชนนี 39 (ชอยปิ่น  |
|               |             |                      |                  |                |               |             |             |              |                 | นคร 4) เขตตลิ่งขัน แขวง |
|               |             |                      |                  |                |               |             |             |              |                 | ดลิ่งขัน กรุงเทพมหานคร  |
|               |             |                      |                  |                |               |             |             |              |                 | 10170 ประเทศไทย         |
| รวมแผนก       | 01          | บริหาร               | ĩ                |                |               |             | 1           | คน           |                 |                         |
| แผนก          |             | 02 บัญชีก            | ารเงิน           |                |               |             |             |              |                 |                         |
| 1             | 001         | นาย อรรถพันธ์ สุขดี  | 02/03/2565       | ครั้งที่ 1     | 14:26         | Y           | 13.78397170 | 100.45965200 | 51.51           | บรมราชชนนี 39 (ชอยปิ่น  |
|               |             |                      |                  |                |               |             |             |              |                 | นคร 4) เขตตลิ่งขัน แขวง |
|               |             |                      |                  |                |               |             |             |              |                 | ดลิ่งขัน กรุงเทพมหานคร  |
|               |             |                      |                  |                |               |             |             |              |                 | 10170 ประเทศไทย         |

<u>ตัวอย่าง รายงานสรุปรายการบันทึกเวลาพนักงาน พร้อมพิกัด (เฉพาะนอกสถานที่)</u>

2.3 รายงานสรุปรายการบันทึกเวลาพนักงาน พร้อมพิกัด (ทั้งในและนอกสถานที่) : แสดงข้อมูลการ Check in ใน สำนักงาน ให้ทราบว่ารายการที่พนักงานบันทึกมานั้นอยู่ในพิกัดที่กำหนดหรือไม่ มีระยะห่างจากสาขากี่เมตรและ แสดงที่อยู่ให้ทราบว่าเป็นสถานที่ใด

➢ เลือกเมนู รายงานการ Check in → คลิกเลือกรูปแบบรายงาน รายงานสรุปรายการบันทึกเวลาพนักงาน พร้อม พิกัด (ทั้งในและนอกสถานที่) → ระบุ ช่วงวันที่ ที่ต้องการ → กดปุ่ม แสดงรายงาน จะปรากฏรายงานดังรูป

| ตั้งแต่วันที่      | 01/03/2565  | ถึงวันที่ 31/03/256           | 5                |                |                             |                           |             |              |                 | หบ้าที                   |
|--------------------|-------------|-------------------------------|------------------|----------------|-----------------------------|---------------------------|-------------|--------------|-----------------|--------------------------|
| <mark>ลำดับ</mark> | รหัสพนักงาน | <mark>ชื่อพนักงาน</mark>      | วันที่บันทึกเวลา | ครั้งที่บันทึก | เวลา <mark>ที่บันทึก</mark> | <mark>อยู่ในพิ</mark> กัด | ละติจูด     | ลองดิจูด     | ระยะห่างจากสาขา | ที่อยู่                  |
| กซา                | 01          |                               | สำนักงานใหญ่     |                |                             |                           |             |              |                 |                          |
| เผนก               |             | 01                            | บริหาร           |                |                             |                           |             |              |                 |                          |
| 1                  | 002         | น.ส. มีนา ใจดี                | 09/03/2565       | ครั้งที่ 1     | 17:03                       | Y                         | 13.78404466 | 100.45980274 | 33.42           | บรมราชขนนี่ 39 (ชอยปิ่น  |
|                    |             |                               |                  |                |                             |                           |             |              |                 | นคร 4) เขตตลึ่งขัน แขวง  |
|                    |             |                               |                  |                |                             |                           |             |              |                 | ดลิ่งขัน กรุงเทพมหานคร   |
|                    |             |                               |                  |                |                             |                           |             |              |                 | 10170 ประเทศไทย          |
| วมแผบก             | 01          |                               | บริหาร           |                |                             |                           | 1           | คน           |                 |                          |
| มนก                | -           | 02                            | บัญชีการเงิน     |                |                             |                           |             |              |                 |                          |
| 1                  | 001         | นา <mark>ย</mark> อรรถพันธ์ เ | สุขดี 02/03/2565 | ครั้งที่ 1     | 14:25                       | Y                         | 13.78397370 | 100.45965250 | 51.37           | 11-14 ชอยบรมราช          |
|                    |             |                               |                  |                |                             |                           |             |              |                 | ชนนี39 ถนนบรมราชชนนี     |
|                    |             |                               |                  |                |                             |                           |             |              |                 | แขวงคลึ่งขับ เขตคลิ่งชับ |
|                    |             |                               |                  |                |                             |                           |             |              |                 | nsaww 10160              |

<u>ตัวอย่าง รายงานสรุปรายการบันทึกเวลาพนักงาน พร้อมพิกัด (ทั้งในและนอกสถานที่)</u>

| EBP_2105001_UM   | Revised 2 : 15/12/21      | ฟังก์ชั่นการใช้งาน ส่วนของรายงาน 5 - 4 |
|------------------|---------------------------|----------------------------------------|
| Date: 07/09/2022 | F-Business Plus Co., Ltd. | @ Copyright Version 4:2016             |

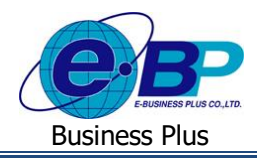

2.4 รายงานตรวจสอบจำนวนพนักงาน Check in ในพิกัด แสดงตามสาขา (สำหรับบันทึกเวลาในสำนักงาน) : จะแสดง ข้อมูลรายการ Check in ในสำนักงาน ให้ทราบว่ารายการที่พนักงานบันทึกมานั้นอยู่ในพิกัดจำนวนเท่าใด และอยู่นอก พิกัดจำนวนเท่าใด

 ▶ เลือกเมนู รายงานการ Check in → คลิกเลือกรูปแบบรายงาน รายงานตรวจสอบจำนวนพนักงาน Check in ใน พิกัด แสดงตามสาขา (สำหรับบันทึกเวลาในสำนักงาน) → ระบุ ช่วงวันที่ ที่ต้องการ → กดปุ่ม แสดงรายงาน จะปรากฏ รายงานดังรูป

| ตั้งแต่วันที่ | 01/03 | /2565 ถึงวันที่ | 31/03/2565 |             |                     |                             | หน้าที่ 1/1                  |
|---------------|-------|-----------------|------------|-------------|---------------------|-----------------------------|------------------------------|
| ชื่อสาขา      |       |                 | ลำดับ      | รหัสพบักงาน | ชื่อพนักงาน         | Check in ในพิกัด<br>(ครั้ง) | Check in นอกพิกัด<br>(ครั้ง) |
| สาขา          | 01    | : สำนักงานใหญ่  |            |             |                     |                             |                              |
| แผนก          | 02    | : บัญชีการเงิน  |            |             |                     |                             |                              |
|               |       |                 | 1          | 001         | นาย อรรถพันธ์ สุขดี | 2                           | 1                            |
| รวม แผนก      | ບັດ   | บูซีการเงิน     |            |             | 1 eu                | 2                           | 1                            |
| รวม สาขา      | สำ    | นักงานใหญ่      |            |             | 1 eu                | 2                           | 1                            |
| สาขา          | 03    | : เชียงใหม่     |            |             |                     |                             |                              |
| แขงเก         | 01    | : บริหาร        |            |             |                     |                             |                              |

<u>ตัวอย่าง รายงานตรวจสอบจำนวนพนักงาน Check in ในพิกัด แสดงตามสาขา (สำหรับบันทึกเวลาในสำนักงาน)</u>

2.5 รายงานตรวจสอบจำนวนแผนก Check in ในพิกัด แสดงตามสาขา (สำหรับบันทึกเวลาในสำนักงาน) : จะแสดงข้อมูล รายการ Check in ในสำนักงาน ให้ทราบว่ารายการที่พนักงานบันทึกมานั้นอยู่ในพิกัดจำนวนเท่าใด และอยู่นอกพิกัด จำนวนเท่าใด โดยแสดงขอดรวมเป็นแผนก

โล้อกเมนู รายงานการ Check in → คลิกเลือกรูปแบบรายงาน รายงานตรวจสอบจำนวนแผนก Check in ในพิกัด แสดงตามสาขา (สำหรับบันทึกเวลาในสำนักงาน) → ระบุ ช่วงวันที่ ที่ต้องการ → กคปุ่ม แสดงรายงาน จะปรากฏรายงานดัง รูป

|               |         |                           | REALINE PREIMINAL INTELLO | า (สาหรบบนทกเวลาเ | นสานกงาน)                   |                              |
|---------------|---------|---------------------------|---------------------------|-------------------|-----------------------------|------------------------------|
| ตั้งแต่วันที่ | 01/03/2 | 2565 ถึงวันที่ 31/03/2565 |                           |                   |                             | หน้าที่ 1/1                  |
| ชื่อสาขา      |         | รหัสแผนก                  | ชื่อแผนก                  |                   | Check in ในพิกัด<br>(ครั้ง) | Check in นอกพิกัด<br>(ครั้ง) |
| สาขา          | 01      | : สำนักงานใหญ่            |                           |                   |                             |                              |
|               |         | 02                        | บัญชีการเงิน              |                   | 2                           | 1                            |
| รวม สาขา      | 01      | : สำนักงานใหญ่            |                           | 1 แผนก            | 2                           | 1                            |
| สาขา          | 03      | : เชียงใหม่               |                           |                   |                             |                              |
|               |         | 01                        | บริหาร                    |                   | 2                           | 0                            |
| รวม สาขา      | 03      | : เชียงใหม่               |                           | 1 แผนก            | 2                           | 0                            |
| รวม ทั้งหมด   |         |                           |                           | 2 แผนก            | 4                           | 1                            |

<u>ตัวอย่าง รายงานตรวจสอบจำนวนแผนก Check in ในพิกัด แสดงตามสาขา (สำหรับบันทึกเวลาในสำนักงาน)</u>

| EBP_2105001_UM   | Revised 2: 15/12/21       | ฟังก์ชั่นการใช้งาน ส่วนของรายงาน 5 - 5 |
|------------------|---------------------------|----------------------------------------|
| Date: 07/09/2022 | E-Business Plus Co., Ltd. | @ Copyright Version 4:2016             |

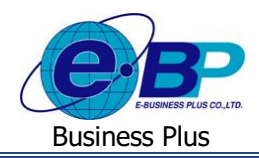

2.6 รายงานรายละเอียดบันทึกเวลา : จะแสดงข้อมูลรายการ Check in ในสำนักงานที่อยู่ในพิกัด ให้สามารถตรวจสอบการ ทำรายการทั้งหมดได้ ถ้าเป็นการ Check in ที่ไม่อยู่ในพิกัด หรือการ Check in นอกสำนักงาน จะไม่แสดงในรายงานนี้
 ➢ คลิกเมนู รายงานการ Check in → คลิกเลือกรูปแบบรายงาน รายงานรายละเอียดบันทึกเวลา → ระบุ ช่วงวันที่ ที่ด้องการ → กดป่ม แสดงรายงาน จะปรากฏรายงานดังรูป

| บริษัท สำหรับทดสอบระ<br>รายงานรายละเอียดบัน<br><sup>ดังแต่วันที</sup> ่ 01/03/2565 ถึงวัน | ะบบ BplusHRMC<br>ทึ <b>กเวลา</b><br>ปี  | Connect N | Manag     | gemer     | nt (1) จ  | ำกัด      |           |           |           |           |            |            |            | и          | น้าที่ 1/1 |
|-------------------------------------------------------------------------------------------|-----------------------------------------|-----------|-----------|-----------|-----------|-----------|-----------|-----------|-----------|-----------|------------|------------|------------|------------|------------|
| รหัส ชื่อพนักงาน                                                                          | วันที่                                  | ครั้งที่1 | ครั้งที่2 | ครั้งที่3 | ครั้งที่4 | ครั้งที่5 | ครั้งที่6 | ครั้งที่7 | ครั้งที่8 | ครั้งที่9 | ครั้งที่10 | ครั้งที่11 | ครั้งที่12 | ครั้งที่13 | ครั้งที่14 |
| สาขา <b>01 สำนักงาน</b><br>แผนก <u>02 บัญชีการเ</u><br>001 นาย อรรถทันธ์ สุขดี            | <b>หญ่</b><br>ร <b>ัน</b><br>02/03/2565 | 14:25     | 14:32     |           |           |           |           |           |           |           |            |            |            |            |            |
| สาขา <b>03 เขียงใหม่</b><br>แผนก <u>01 บริหาร</u><br>004 น.ส.พรพิทย์ขจร                   | 09/03/2565                              | 10:26     | 18:32     |           |           |           |           |           |           |           |            |            |            |            |            |

<u>ตัวอย่าง รายงานรายละเอียดบันทึกเวลา</u>

2.7 รายงานตรวจสอบสถานะรายการอนุมัติขอทำงานนอกสถานที่: จะแสดงข้อมูลรายการ Check in นอกสำนักงาน ให้ สามารถตรวจสอบการทำรายการได้ว่าพนักงานไปทำงานที่สถานที่ใด และการทำรายการนั้นมีสถานะการอนุมัติเป็น อย่างไร

➢ เลือกเมนู รายงานการ Check in → คลิกเลือกรูปแบบรายงาน รายงานตรวจสอบสถานะรายการอนุมัติขอทำงาน นอกสถานที่ → ระบุ ช่วงวันที่ ที่ต้องการ → กคปุ่ม แสดงรายงาน จะปรากฏรายงานดังรูป

| <i>บริษัท</i><br>รายงาเ | <i>สำหรับทดเ</i><br>นตรวจสอง | สอบระบ<br>แสถานะ | บ BplusHRi<br>รายการอนม์ | MConnect N<br>ติขอทำงานน | lanagement<br>อกสถานที่ | (1) จำกัด                  |                                                       |                 |
|-------------------------|------------------------------|------------------|--------------------------|--------------------------|-------------------------|----------------------------|-------------------------------------------------------|-----------------|
| ตั้งแต่วันที่           | 01/03/2565                   | ถึงวันที่ 3      | 1/03/2565                | 2                        |                         |                            |                                                       | หน้าที่ 1/1     |
| รหัส                    | เพนักงาน                     | ชื่อพ            | นักงาน                   | ลำดับที่                 | วันที่บันทึก            | <mark>เวลาที่บันทึก</mark> | สถานที่ปฏิบัติงาน                                     | สถานะการอนุมัติ |
| แผนก:                   | 01                           | บริหาร           |                          |                          |                         |                            |                                                       |                 |
| 002                     |                              | <b>u.a</b> .     | มีนา ใจดี                | 1                        | 09/03/2565              | 17:03                      | บรมราชชนนี 39 (ขอยปั่นนคร 4) เขตคลิ่งชัน แขวงคลิ่งชัน | ไม่อนุมัติ      |
|                         |                              |                  |                          |                          |                         |                            | กรุงเทพมหานคร 10170 ประเทศไทย                         |                 |
|                         |                              | รวมแผนก          | บริหาร                   |                          |                         | 1 คน                       |                                                       |                 |
| แผนก:                   | 02                           | บัญชีการเ        | งิน                      |                          |                         |                            |                                                       |                 |
| 001                     |                              | นาย              | อรรถพันธ์ สุขดี          | 1                        | 02/03/2565              | 14:26                      | บรมราชชนนี 39 (ขอยปั่นนคร 4) เขตคลิ่งชัน แขวงคลิ่งชัน | รออนุมัติ       |
|                         |                              |                  |                          |                          |                         |                            | กรุงเทพมหานคร 10170 ประเทศไทย                         |                 |
|                         |                              |                  |                          | 2                        | 02/03/2565              | 14:27                      | บรมราชชนนี 39 (ชอยปั่นนคร 4) เขตตลิ่งขัน แขวงตลิ่งขัน | อนุมัติ         |
|                         |                              |                  |                          |                          |                         |                            | กรุงเทพมหานคร 10170 ประเทศไทย                         |                 |
|                         |                              |                  |                          | 3                        | 02/03/2565              | 14:27                      | บรมราชชนนี 39 (ซอยปั่นนคร 4) เขตดสิ่งขัน แขวงดสิ่งขัน | ไม่อนุมัติ      |
|                         |                              |                  |                          |                          |                         |                            | กรุงเทพมหานคร 10170 ประเทศไทย                         |                 |
|                         |                              | รวมแผนก          | บัญชีการเงิน             |                          |                         | 1 คน                       |                                                       |                 |
|                         | 1                            | รวมทั้งหมด       |                          |                          |                         | 2 คน                       |                                                       |                 |

#### <u>ตัวอย่าง รายงานตรวจสอบสถานะรายการอนุมัติขอทำงานนอกสถานที่</u>

| _2105001_UM  | Revised 2 : 15/12/21      |
|--------------|---------------------------|
| : 07/09/2022 | E-Business Plus Co., Ltd. |

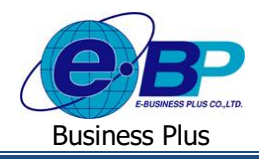

2.8 รายงานสรุปสถานะใบขอทำงานนอกสำนักงานแสดงตามพนักงาน : จะแสดงข้อมูลรายการ Check in นอกสำนักงาน โดยเป็นข้อมูลสรุปให้สามารถตรวจสอบการทำรายการได้ว่าการ Check in ของพนักงาน มีสถานะเป็นอย่างไร

โล้อกเมนู รายงานการ Check in → คลิกเลือกรูปแบบรายงาน รายงานสรุปสถานะใบขอทำงานนอกสำนักงาน แสดงตามพนักงาน → ระบุ ช่วงวันที่ ที่ต้องการ → กคปุ่ม แสดงรายงาน จะปรากฏรายงานคังรูป

|                | 03/2303 1  | ไงวันที่ 31/03/2 | 2565                |             |                |            | หน้าที่ 1/ |
|----------------|------------|------------------|---------------------|-------------|----------------|------------|------------|
| ชื่อสาขา       | ลำดับที่   | รหัส             | ชื่อพนักงาน         |             | 🔉 จำนวนขอนอกส์ | ำนักงาน    |            |
| สาขา 01        | : สำนักงาน | ใหญ่             |                     | ทั้งหมด(ใบ) | รออนุมัติ      | ไม่อนุมัติ | อนุมัติ    |
| แผนก <b>01</b> | : บริหาร   |                  |                     |             |                |            |            |
|                | 1          | 002              | น.ส. มีนา ใจดี      | 1           | 0              | 1          | 0          |
| รวม            | แผนก       | 1                | คน                  | 1           | 0              | 1          | 0          |
| แผนก <b>02</b> | : บัญชีการ | เงิน             |                     |             |                |            |            |
|                | 1          | 001              | นาย อรรถพันธ์ สูขดี | 3           | 1              | 1          | 1          |
| ຽວມ            | แผนก       | 1                | คน                  | 3           | 1              | 1          | 1          |

<u>ตัวอย่าง รายงานสรุปสถานะใบขอทำงานนอกสำนักงานแสดงตามพนักงาน</u>

2.9 รายงานรายชื่อพนักงานไม่ได้ Check in : จะแสดงข้อมูลรายการ Check in ทั้งในสำนักงานและนอกสำนักงาน ให้ สามารถตรวจสอบการทำรายการได้ว่าพนักงานคนใดไม่ได้ Check in บ้าง โดยมีเงื่อนไข ดังนี้

- การ Check in ในสำนักงาน ถ้าไม่ได้อยู่ในพิกัด จะถือว่าพนักงานไม่ได้ Check in
- การ Check in นอกสำนักงาน ถ้ายังไม่ผ่านการอนุมัติ จะถือว่าพนักงานไม่ได้ Check in

➢ เลือกเมนู รายงานการ Check in → คลิกเลือกรูปแบบรายงาน รายงานรายชื่อพนักงานไม่ได้ Check in → ระบุ ช่วงวันที่ ที่ต้องการ → กดปุ่ม แสดงรายงาน จะปรากฏรายงานดังรูป

| <u>ปริษัท สำหรับทค</u><br>รายงานรายชื่อพ | บริษัท สำหรับทดสอบระบบ BplusHRMConnect Management (1) จำกัด<br>รายงานรายชื่อพนักงานที่ไม่ได้ Checkin |                |             |                  |  |  |  |  |  |  |  |
|------------------------------------------|----------------------------------------------------------------------------------------------------|----------------|-------------|------------------|--|--|--|--|--|--|--|
| ตั้งแต่วันที่ 01/03/2565                 | ดั้งแต่วันที่ 01/03/2565 ถึง 31/03/2565 หน้าที่ 1/6                                                  |                |             |                  |  |  |  |  |  |  |  |
| วันที่ไม่ได้ Check in                    | รหัสตำแหน่งงาน                                                                                       | ชื่อตำแหน่งงาน | รหัสพนักงาน | ชื่อพนักงาน      |  |  |  |  |  |  |  |
| <mark>ร</mark> หัสสาขา                   | 01                                                                                                   | สำนักงานใหญ่   |             |                  |  |  |  |  |  |  |  |
| แผนก                                     | (                                                                                                    | 01 บริหาร      |             |                  |  |  |  |  |  |  |  |
| 01/03/2565                               | 0                                                                                                    | ไม่ระบุตำแหน่ง | 005         | น.ส. รัตนา ไพศาล |  |  |  |  |  |  |  |
|                                          | 0                                                                                                    | ไม่ระบุตำแหน่ง | 006         | นาย พุฒิ โชคชัย  |  |  |  |  |  |  |  |
| 02/03/2565                               | 0                                                                                                    | ไม่ระบุตำแหน่ง | 002         | น.ส. มีนา ใจดี   |  |  |  |  |  |  |  |
|                                          | 0                                                                                                    | ไม่ระบุตำแหน่ง | 005         | น.ส. รัตนา ไพศาล |  |  |  |  |  |  |  |
|                                          | 0                                                                                                    | ไม่ระบุตำแหน่ง | 006         | นาย พุฒิ โชคชัย  |  |  |  |  |  |  |  |

#### <u>ตัวอย่าง รายงานรายชื่อพนักงานไม่ได้ Check in</u>

| EBP_2105001_UM   | Revised 2 : 15/1   |
|------------------|--------------------|
| Date: 07/09/2022 | E-Business Plus Co |

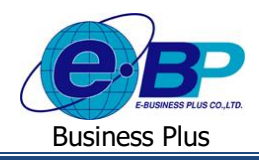

2.10 รายงานสรุปพนักงานสแกนนิ้วในพิกัด และนอกพิกัด แสดงตามสาขา : จะแสดงข้อมูลรายการ Check in ทั้งในและ นอกสำนักงาน โดยเป็นข้อมูลสรุปตามสาขาให้สามารถตรวจสอบการทำรายการได้ว่ามีการ Check in กี่ครั้ง

➢ เลือกเมนู รายงานการ Check in → คลิกเลือกรูปแบบรายงาน รายงานสรุปพนักงานสแกนนิ้วในพิกัด และนอก พิกัด แสดงตามสาขา → ระบุ ช่วงวันที่ ที่ต้องการ → กดปุ่ม แสดงรายงาน จะปรากฏรายงานดังรูป

| ตั้งแต่วันที่ 01/0 | 3/2565 ถึงวันที่ 31/03/ | 2565         |    |                            | หน้าที่ 1 /                 |
|--------------------|-------------------------|--------------|----|----------------------------|-----------------------------|
| ชื่อสาขา           | รหัสแผนก                | ชื่อแผนก     |    | สแกนนิ้วในพิกัด<br>(ครั้ง) | สแกนนิ้วนอกพิกัด<br>(ครั้ง) |
| สาขา <b>01</b> :   | สำนักงานใหญ่            |              |    |                            |                             |
|                    | 01                      | บริหาร       | 2  | 1                          |                             |
|                    | 02                      | บัญชีการเงิน |    | 5                          | 1                           |
| รวมสาขา สํ         | ำนักงานใหญ่             | 2            | คน | 6                          | 1                           |
| สาขา <b>03</b> :   | เชียงใหม่               |              |    |                            |                             |
|                    | 01                      | บริหาร       |    | 2                          | -                           |
| รวมสาขา เขื        | วียงใหม่                | 1            | คน | 2                          | -                           |
| รวมทั้งหมด         |                         | 3            | คน | 8                          | 1                           |

<u>ตัวอย่าง รายงานสรุปพนักงานสแกนนิ้วในพิกัด และนอกพิกัด แสดงตามสาขา</u>

พิกัด แสดงตามพนักงาน 🔿 ระบุ ช่วงวันที่ ที่ต้องการ 🔿 กดปุ่ม แสดงรายงาน จะปรากฏรายงานดังรูป

| <i>บริษัท ส</i><br>รายงาน | สำหรับทดสอบร<br>เ <mark>สรุปพนักงาน</mark> ส | ระบบ B<br>สแกนนี้ | plusHRMCc<br>วในพิกัด แล | onnect Manag<br>ะนอกพิกัด แสด | ement (1)<br>เงตามพนัก | ) จำก์<br>ง <b>าน</b>      |                             |
|---------------------------|----------------------------------------------|-------------------|--------------------------|-------------------------------|------------------------|----------------------------|-----------------------------|
| ตั้งแต่วันที่ (           | 01/03/2565 ถึงวันที่                         | 31/03/25          | 65                       |                               |                        |                            | หน้าที่ 1 / 1               |
| ชื่อสาขา                  |                                              | ลำดับ             | รหัสพนักงาน              | ชื่อพนักงาน                   |                        | สแกบนิ้วใบพิกัด<br>(ครั้ง) | สแกนนิ้วนอกพิกัด<br>(ครั้ง) |
| สาขา (                    | 01 : สำนักงานใหญ่                            |                   |                          |                               |                        |                            |                             |
| แผนก                      | 01 : บริหาร                                  |                   |                          |                               |                        |                            |                             |
|                           |                                              | 1                 | 002                      | น.ส. มีนา ใจดี                |                        | 1                          | -                           |
| รวม แผนก                  | บริหาร                                       |                   |                          | 1                             | คน                     | 1                          | -                           |
| แผนก                      | 02 : บัญชีการเงิน                            |                   |                          |                               |                        |                            |                             |
|                           |                                              | 1                 | 001                      | นาย อรรถพันธ์ สุขดี           |                        | 5                          | 1                           |
| รวม แผนก                  | บัญชีการเงิน                                 |                   |                          | 1                             | คน                     | 5                          | 1                           |
| รวม สาขา                  | สำนักงานใหญ่                                 |                   |                          | 2                             | คน                     | 6                          | 1                           |

<u>ตัวอย่าง รายงานสรุปพนักงานสแกนนิ้วในพิกัด และนอกพิกัด แสดงตามพนักงาน</u>

| EBP_2105001_UM   | Revised 2 : 15/12/21      | ฟังก์ชั่นการใช้งาน ส่วนของรายงา |
|------------------|---------------------------|---------------------------------|
| Date: 07/09/2022 | E-Business Plus Co., Ltd. | @ Copyright Version             |

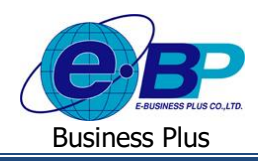

2.12 รายงานตรวจสอบการทำงานนอกสถานที่ ที่รออนุมัติ : จะแสดงข้อมูลรายการ Check in นอกสถานที่ ที่มีสถานะเป็น รออนุมัติ ให้ผู้อนุมัติสามารถตรวจสอบรายการที่ยังไม่อนุมัติได้

≻ เลือกเมนู รายงานการ Check in → คลิกเลือกรูปแบบรายงาน รายงานตรวจสอบการทำงานนอกสถานที่ ที่รอ
 อนุมัติ → ระบุ ช่วงวันที่ ที่ต้องการ → กดปุ่ม แสดงรายงาน จะปรากฏรายงานดังรูป

| บริษัท<br>รายง | โซ้ท สำหรับทดสอบระบบ BplusHRMConnect Management (1) จำกัด<br>เยงานตรวจ์สอบการทำงานนอกสถานที่ ที่รออนุมัติ |                    |            |       |                                                                                     |          |  |  |  |  |
|----------------|----------------------------------------------------------------------------------------------------|--------------------|------------|-------|-------------------------------------------------------------------------------------|----------|--|--|--|--|
| ตั้งแต่วัน     | นแต้นที่ 01/03/2565 ถึงวันที่ 31/03/2565 พน้าที่ 1/1                                                      |                    |            |       |                                                                                     |          |  |  |  |  |
| ลำดับ          | รหัสพนักงาน                                                                                               | ชื่อพนักงาน        | วันที่     | เวลา  | รายละเอียดบันทึกเวลานอกสถานที่                                                      | หมายเหตุ |  |  |  |  |
| สายอนุมั       | R 200                                                                                                    | ฝ่ายบัญชีการเงิน   | -          |       |                                                                                     |          |  |  |  |  |
| สาขา           | 01                                                                                                    | สำนักงานใหญ่       |            |       |                                                                                     |          |  |  |  |  |
| แผนก           | 02                                                                                                    | บัญชีการเงิน       |            |       |                                                                                     |          |  |  |  |  |
| 1              | 001                                                                                                    | นายอรรถพันธ์ สุขดี | 02/03/2565 | 14:26 | บรมราชชนนี 39 (ชอยปั่นนคร 4) เขตดลิ่งชัน แขวงคลิ่งชัน กรุงเททมหานคร 10170 ประเทศไทย |          |  |  |  |  |
|                |                                                                                                    | •                  | •          |       |                                                                                     |          |  |  |  |  |

<u>ตัวอย่าง รายงานตรวจสอบการทำงานนอกสถานที่ ที่รออนุมัติ</u>

2.13 รายงานตรวจสอบการทำงานนอกสถานที่ ที่อนุมัติแล้ว : จะแสดงข้อมูลรายการ Check in นอกสถานที่ ที่มีสถานะ อนุมัติแล้ว ให้ผู้อนุมัติสามารถตรวจสอบรายการที่ผ่านการอนุมัติเรียบร้อยแล้วได้

➢ เลือกเมนู รายงานการ Check in → คลิกเลือกรูปแบบรายงาน รายงานตรวจสอบการทำงานนอกสถานที่ ที่อนุมัติ แล้ว → ระบุ ช่วงวันที่ ที่ต้องการ → กคปุ่ม แสดงรายงาน จะปรากฏรายงานดังรูป

| บริษั<br>ร้ายง | บริษัท สำหรับทดสอบระบบ BplusHRMConnect Management (1) จำกัง<br>ร้ายงานตรวจสอบการทำงานนอกสถานที่ ที่อนุมัติแล้ว |                      |            |       |                                                                                        |                 |  |  |  |
|----------------|----------------------------------------------------------------------------------------------------|----------------------|------------|-------|----------------------------------------------------------------------------------------|-----------------|--|--|--|
| ตั้งแต่ว้า     | ที่ 01/03/2565                                                                                                 | ถึงวันที่ 31/03/2565 |            |       |                                                                                        | หน้าที่ 1 / 1   |  |  |  |
| ลำดับ          | รหัสพนักงาน                                                                                                    | ชื่อพนักงาน          | วันที่     | เวลา  | รายละเอียดบันทึกเวลานอกสถานที่                                                         | หมายเหตุ        |  |  |  |
| สายอนุ         | ມັຫີ 200                                                                                                    | ฝ่ายบัญชีการเงิน     |            |       |                                                                                        | ·               |  |  |  |
| สาขา           | 01                                                                                                    | สำนักงานใหญ่         |            |       |                                                                                        |                 |  |  |  |
| แผนก           | 02                                                                                                    | บัญชีการเงิน         |            |       |                                                                                        |                 |  |  |  |
| 1              | 001                                                                                                    | นายอรรถพันธ์ สุขตี   | 02/03/2565 | 14:27 | บรมราชชนนี 39 (ชอยปิ่นนคร 4) เขตคลิ่งชัน แขวงคลิ่งชัน กรุงเทพมหานคร 10170<br>ประเทศไทย | อนุมัติให้หน่อย |  |  |  |
|                |                                                                                                    |                      |            |       |                                                                                        |                 |  |  |  |

<u>ตัวอย่าง รายงานตรวจสอบการทำงานนอกสถานที่ ที่อนุมัติแล้ว</u>

รายงานการขอลา สามารถตรวงสอบได้ ดังนี้

| HRM Connect<br>Management             |                                      |                                                                                      | <b>久</b> ที่ว่า โพธิ์มาม |
|---------------------------------------|--------------------------------------|--------------------------------------------------------------------------------------|--------------------------|
| 0 0                                   | รายงานตรวจสอบการขอลา (ตามสาขอนุมัติ) |                                                                                      |                          |
|                                       | รูปแบบรายงาน                         | รายงานรายละเอียดไบขอดาทุกสถานะของหนักงาน(ชั่วโมง)                                    | ✓                        |
| 🛔 หนักงาน >                           | รายปือหนักงาน                        | ารังหมด 🗸 🗸                                                                          |                          |
| <ul> <li>Manage</li> </ul>            | วันที่เริ่ม                          | 22/04/2565                                                                           |                          |
| עראערי 🗎 🤟                            | วันที่สั้นสุด                        | 22/04/2565                                                                           |                          |
| รายงานรายชื่อพนัคงานและ<br>สายอนุมัติ |                                      | 107027300400                                                                         | ×                        |
| รายงานการ Check-in                    |                                      | uterman. Developed Evo                                                               |                          |
| รายงานการขอดา                         |                                      |                                                                                      | -                        |
| รายงานขอเน็กสวัสดีการ                 |                                      |                                                                                      |                          |
| รายงานขอเบ็กเงินสดย่อย                |                                      |                                                                                      |                          |
| iggi Dashboard หัวหน้างาน             |                                      |                                                                                      |                          |
|                                       | 2                                    | 2                                                                                    | 2                        |
|                                       |                                      | Copyright © 2022 E-Business Plus Co.,Ltd. All rights reserved.<br>Version 1.0.21xxxx |                          |

<u>หน้าจอสำหรับเรียกรายงานตรวจสอบการขอลา</u>

| EBP_2105001_UM   | Revised 2 : 15/12/21      | ฟังก์ชั่นการใช้งาน ส่วนของรายงาน 5 - 9 |
|------------------|---------------------------|----------------------------------------|
| Date: 07/09/2022 | E-Business Plus Co., Ltd. | @ Copyright Version 4:2016             |

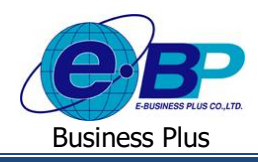

ซึ่งในระบบมีรูปแบบรายงานในหัวข้อให้เลือกทั้งหมด 3 รายงาน ได้แก่

3.1 รายงานรายละเอียดการขอลาทุกสถานะของพนักงาน(ชั่วโมง) : จะแสดงข้อมูลการบันทึกขอลาของพนักงาน เช่น รหัสพนักงาน, ชื่อ-สกุล, วันที่บันทึกทำรายการ, ประเภทการลาที่ขอ, ช่วงวันที่ขอ, ช่วงเวลาที่ขอ, จำนวนวัน ชั่วโมง นาทีที่ขอลาโดยแสดงในหน่วยที่เป็นฐาน 100, แสดงสถานะเอกสาร และ หมายเหตุ

เลือก เมนู รายงานตรวจสอบการขอลา → เลือกรูปแบบรายงาน รายงานรายละเอียดการขอลาทุกสถานะของ
 พนักงาน(ชั่วโมง) → ระบุ ช่วงวันที่ ที่ต้องการ → กดปุ่ม แสดงรายงาน จะปรากฏรายงานดังรูป

| <i>บริษัท สำห</i><br>รายงานราย | ริษัท สำหรับทดสอบระบบ BplusHRMConnect Management (1) จำกัด<br>เยงานรายละเอียดใบขอลาทุกสถานะของพนักงาน(ชั่วโมง) |                       |              |                 |                         |         |       |     |         |      |         |                      |
|--------------------------------|----------------------------------------------------------------------------------------------------|-----------------------|--------------|-----------------|-------------------------|---------|-------|-----|---------|------|---------|----------------------|
| ตั้งแต่วันที่ 01/03            | ม์แต่รับที่ 01/03/2565 ถึงวันที่ 31/03/2565 พบ้าที่ 1/1                                                        |                       |              |                 |                         |         |       |     |         |      |         |                      |
|                                | ้ง เวลาพี่ขอ จำนวน                                                                                             |                       |              |                 |                         |         |       |     |         |      |         |                      |
| รหัสพนักงาน                    | ชื่อพนักงาน                                                                                                    | ลำดับที่ วันที่บันทึก | วันที่บันทึก | ผลจากการรูดบัตร | วันที่ขอ                | ตั้งแต่ | ពី៖   | วัน | ชั่วโมง | นาที | สถานะ   | หมายเหตุ             |
| <b>แผนก:</b> 0                 | 1: บริหาร                                                                                                    |                       |              |                 |                         |         |       |     |         |      |         |                      |
| 002                            | น.ส. มีนา ใจดี                                                                                                 | 1                     | 02/03/2565   |                 | 02/03/2565 - 02/03/2565 |         |       | 1   | 1.1     | 1.1  | อนุมัติ | ลาพักร้อนเต็มวัน     |
|                                |                                                                                                    | 2                     | 09/03/2565   | ลาบวช           | 09/03/2565 - 13/03/2565 | -       | -     | 5   |         |      | อนุมัติ | ลาบวช 7-11 มีนา      |
|                                |                                                                                                    | 3                     | 09/03/2565   | ลากิจ           | 14/03/2565 - 14/03/2565 | 08:00   | 18:00 | 1   | 1       | 0    | อนุมัติ | ลากิจ 9 ซม.          |
|                                |                                                                                                    | 4                     | 09/03/2565   | ลากิจ           | 15/03/2565 - 15/03/2565 | 08:00   | 17:00 | 1   | 0       | 0    | อนุมัติ | ลากิจ 8 ซม.          |
|                                |                                                                                                    | 5                     | 09/03/2565   | ลาพักร้อน       | 16/03/2565 - 16/03/2565 | 08:30   | 13:00 | 0   | 4       | 50   | อนุมัติ | ลา 4 ชั่วโมง 30 นาที |
|                                | รวมแผนก บริหาร                                                                                                 |                       |              | 1 คน            |                         |         |       |     |         |      |         |                      |

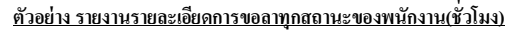

3.2 รายงานรายละเอียดการขอลาทุกสถานะของพนักงาน(ชั่วโมง:นาที) : จะแสดงข้อมูลการบันทึกขอลาของพนักงาน เช่น รหัสพนักงาน, ชื่อ-สกุล, วันที่บันทึกรายการ, ประเภทการลาที่ขอ, ช่วงวันที่ขอลา, ช่วงเวลาที่ขอลา, จำนวนวัน ชั่วโมง นาทีที่ขอลาโดยแสดงในหน่วยที่เป็นฐาน 60 หรือฐานนาที, แสดงสถานะเอกสาร และ หมายเหตุ

≻ เลือกเมนู รายงานตรวจสอบการขอลา → เลือกรูปแบบรายงาน รายงานรายละเอียดการขอลาทุกสถานะของ พนักงาน(ชั่วโมง:นาที) → ระบุ ช่วงวันที่ ที่ต้องการ → กดปุ่ม แสดงรายงาน จะปรากฏรายงานดังรูป

| <i>ปริษัท สำห</i><br>รายงานราย<br><sub>ตั้งแต่วันที่ 01/03</sub> | มริษัท สำหรับทดสอบระบบ BplusHRMConnect Management (1) จำกัด<br>รายงานรายละเอียดใบขอลาทุกสถานะของพนักงาน(ชั่วโมง:นาที)<br>*้แต่วันท์ 01/03/2565 ตั้งวันท์ 31/03/2565 พบ้าที่ 1/1 |         |                       |                 |                         |         |       |     |         |      |         |                      |
|------------------------------------------------------------------|----------------------------------------------------------------------------------------------------|---------|-----------------------|-----------------|-------------------------|---------|-------|-----|---------|------|---------|----------------------|
|                                                                  | 4 4                                                                                                    |         |                       |                 |                         | เวลา    | ที่ขอ |     | จำนวน   |      |         |                      |
| รหัสพนักงาน                                                      | ชื่อพนักงาน                                                                                                    | ลำดับที | ลำดับที่ วันที่บันทึก | ผลจากการรูดบัตร | วนทัชอ                  | ตั้งแต่ | ពី៖   | วัน | ชั่วโมง | นาที | สถานะ   | หมายเหตุ             |
| <b>แผนก:</b> 0                                                   | 1: บริหาร                                                                                                    |         |                       |                 | •                       |         |       |     |         |      |         |                      |
| 002                                                              | น.ส. มีนา ใจดี                                                                                                    | 1       | 02/03/2565            |                 | 02/03/2565 - 02/03/2565 | -       | -     | 1   | -       | -    | อนุมัติ | ลาพักร้อนเต็มวัน     |
|                                                                  |                                                                                                    | 2       | 09/03/2565            | ลาบวช           | 09/03/2565 - 13/03/2565 | -       | -     | 5   | -       | -    | อนุมัติ | ลาบวช 7-11 มีนา      |
|                                                                  |                                                                                                    | 3       | 09/03/2565            | ลากิจ           | 14/03/2565 - 14/03/2565 | 08:00   | 18:00 | 1   | 1       | 0    | อนุมัติ | ลากิจ 9 ซม.          |
|                                                                  |                                                                                                    | 4       | 09/03/2565            | ลากิจ           | 15/03/2565 - 15/03/2565 | 08:00   | 17:00 | 1   | 0       | 0    | อนุมัติ | ลากิจ 8 ซม.          |
|                                                                  |                                                                                                    | 5       | 09/03/2565            | ลาพักร้อน       | 16/03/2565 - 16/03/2565 | 08:30   | 13:00 | 0   | 4       | 30   | อนุมัติ | ลา 4 ชั่วโมง 30 นาที |
|                                                                  | รวมแผนก บริหาร                                                                                                    | 5<br>5  |                       | 1 คน            |                         |         |       |     |         |      |         |                      |

<u>ตัวอย่าง รายงานรายละเอียดการขอลาทุกสถานะของพนักงาน(ชั่วโมง:นาที)</u>

| EBP_ | 2105001   | _UM |
|------|-----------|-----|
| Date | : 07/09/2 | 022 |

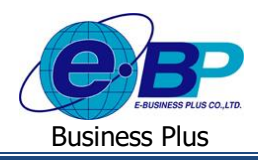

3.3 รายงานสรุปสถานะใบขอลา : จะแสดงข้อมูลสรุปการบันทึกขอลาของพนักงาน ว่ามีเอกสารทั้งหมดกี่ใบ เป็นเอกสาร ที่รออนุมัติ ไม่อนุมัติ และอนุมัติแล้วกี่ใบ

คลิกเมนู รายงานตรวจสอบการขอลา → คลิกเลือกรูปแบบรายงาน รายงานสรุปสถานะใบขอลา → ระบุ ช่วง วันที่ ที่ต้องการ → ระบุว่าต้องการแยกเอกสาร ตามแผนก หรือ ตามพนักงาน → กดปุ่ม แสดงรายงาน จะปรากฏรายงานดัง รูป

| ι | ั้ง<br>บริษัท สำหรับทดสอบระบบ BplusHRMConnect Management (1) จำกัด |            |              |              |           |            |         |  |  |  |
|---|--------------------------------------------------------------------|------------|--------------|--------------|-----------|------------|---------|--|--|--|
| 5 | รายงานสรุปสถานะใบขอลาตามแผนก                                       |            |              |              |           |            |         |  |  |  |
| 1 | ตั้งแต่วันที่ 01/03/2565 ถึงวันที่ 31/03/2565 พบ้าที่ 1/1          |            |              |              |           |            |         |  |  |  |
| Γ | จำนวนใบขอลา จำนวนใบขอลา แยกตามสถานะ (ใบ)                           |            |              |              |           |            |         |  |  |  |
|   | 8.INUN                                                             | วทสแผนก    | ขอแผนก       | ทั้งหมด (ใบ) | รออนุมัติ | ไม่อนุมัติ | อนุมัติ |  |  |  |
| Γ | 1                                                                  | 01         | บริหาร       | 5            | 0         | 0          | 5       |  |  |  |
|   | 2                                                                  | 02         | บัญชีการเงิน | 7            | 2         | 2          | 3       |  |  |  |
|   |                                                                    | รวมทั้งหมด | 2 แผนก       | 12           | 2         | 2          | 8       |  |  |  |

<u>ตัวอย่าง รายงานสรุปสถานะใบขอลาตามแผนก</u>

รายงานการขอค่าล่วงเวลา สามารถตรวจสอบได้ ดังนี้

# 

| Bee HRM Connect                      | 8                                             |                                                                                      | <b>久</b> ทิวา โพธิ์นาม |
|--------------------------------------|-----------------------------------------------|--------------------------------------------------------------------------------------|------------------------|
|                                      | รายงานตรวจสอบการขอค่าล่วงเวลา (ตามสายอนุมัติ) |                                                                                      |                        |
| · · · ·                              | รูปแบบรายงาน                                  | รายงานรายละเอียดใบขอคำส่วงเวลาทุกสถานของหนักงาน(ชั่วโมง)                             | ~                      |
| 🛔 หนักงาน >                          | รายชื่อหนัดงาน                                | ารังหมด 🗸 🗸                                                                          |                        |
| (a) ผู้อนุมัติ >                     | วันที่เริ่ม                                   | 22/04/2565                                                                           |                        |
| אוואטרע 🖌 🖌                          | วันที่สิ้นสุด                                 | 22/04/2565                                                                           |                        |
| รายงานรายบ้อพนักงานและ<br>สายอนุมัติ | แตกตาม                                        | แฮกตามแหนก                                                                           | ~                      |
| รายงานการ Check-in                   |                                               | แสดงรายงาน Download Exce                                                             |                        |
| รายงานการขอต่ำอ่วงเวลา               |                                               |                                                                                      |                        |
| รายงานขอเบ็กสวัสดีการ                |                                               |                                                                                      |                        |
| รายงานขอเม็กเงินสดย่อย               |                                               |                                                                                      |                        |
| (ฏฏ์ Dashboard หัวหน้างาน            |                                               |                                                                                      |                        |
|                                      | 2                                             | 2                                                                                    | 2                      |
|                                      |                                               | Copyright © 2022 E-Business Plus Co.,Ltd. All rights reserved.<br>Version 1.0.21xxxx |                        |

ซึ่งในระบบมีรูปแบบรายงานในหัวข้อให้เลือกทั้งหมด 3 รายงาน ได้แก่

4.1 รายงานรายละเอียดใบขอค่าล่วงเวลาทุกสถานะของพนักงาน(ชั่วโมง) : แสดงข้อมูลการบันทึกขอ โอทีของพนักงาน เช่น รหัสพนักงาน, ชื่อ-สกุล, วันที่บันทึกทำรายการ, ประเภทโอทีที่ขอ, ช่วงวันที่ขอ, ช่วงเวลาที่ขอ, จำนวน ชั่วโมง นาทีที่ขอโอทีโดยแสดงในหน่วยที่เป็นฐาน 100, แสดงสถานะเอกสาร และ หมายเหตุ

| EBP_ | 2105001   | _UM |
|------|-----------|-----|
| Date | : 07/09/2 | 022 |

<sup>&</sup>lt;u>หน้าจอสำหรับเรียกรายงานการขอค่าล่วงเวลา</u>

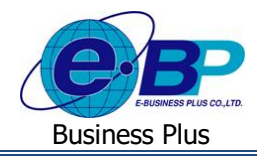

คลิกเมนู รายงานการขอค่าล่วงเวลา → คลิกเลือกรูปแบบรายงาน รายงานรายละเอียดใบขอค่าล่วงเวลาทุกสถานะ
 ของพนักงาน(ชั่วโมง) → ระบุ ช่วงวันที่ ที่ต้องการ → กคปุ่ม แสดงรายงาน จะปรากฏรายงานดังรูป

| ้ บริษัท สำห        | รับทดสอบระบบ B              | plusHF  | MConne      | ct Management (   | 1) จำกัด                |         |       |         |      |            |                                 |
|---------------------|-----------------------------|---------|-------------|-------------------|-------------------------|---------|-------|---------|------|------------|---------------------------------|
| รายงานราย           | ยละเอียดใบขอค่าล่           | ่วงเวล  | เทุกสถานะ   | ะของพนักงาน(ชั่วโ | มง)                     |         |       |         |      |            |                                 |
| ตั้งแต่วันที่ 01/03 | //2565 ถึงวันที่ 31/03/2565 |         |             |                   |                         |         |       |         |      |            | หน้าที่ 1/:                     |
|                     | เวลาที่ขอ จำนวน             |         |             |                   |                         |         |       |         |      |            |                                 |
| รหัสพบักงาน         | ช่อพนักงาน                  | ลำดับที | วนที่บันทึก | ผลจากการรูดบัตร   | วนที่ขอ                 | ตั้งแต่ | ถึง   | ชั่วโมง | นาที | สถานะ      | หมายเหตุ                        |
| <b>แผนก:</b> 0      | 1: บริหาร                   |         |             |                   |                         |         |       |         |      |            |                                 |
| 002                 | น.ส. มีนา ใจดี              | 1       | 02/03/2565  | ค่าล่วงเวลาX3     | 03/03/2565 - 03/03/2565 | 18:00   | 20:00 | 2       | 0    | อนุมัติ    | โอที 1.5 เท่า 2 ชั่วโมง         |
|                     |                             | 2       | 09/03/2565  | ค่าล่วงเวลาX1.5   | 17/03/2565 - 17/03/2565 | 17:00   | 18:20 | 1       | 33   | อนุมัติ    | โอที 1 ชั่วโมง 20 นาที          |
|                     | รวมแผนก บริหาร              | 1       |             | 1 คน              | •                       |         |       |         |      |            |                                 |
| แผนก: 0             | 2: บัญชีการเงิน             |         |             |                   |                         |         |       |         |      |            |                                 |
| 001                 | นาย อรรถพันธ์ สุขดี         | 1       | 02/03/2565  | ค่าล่วงเวลาX1     | 10/03/2565 - 10/03/2565 | 08:00   | 17:00 | 8       | 0    | รออนุมัติ  | 1 เท่า รออนุมัติ                |
|                     |                             | 2       | 02/03/2565  | ค่าล่วงเวลาX3     | 13/03/2565 - 13/03/2565 | 17:00   | 20:00 | 3       | 0    | รออนุมัติ  | 3 เท่า / รออนุมัติ              |
|                     |                             | 3       | 02/03/2565  | ค่าล่วงเวลาX1     | 03/03/2565 - 03/03/2565 | 08:00   | 17:00 | 8       | 0    | อนุมัติ    | โอที 1 เท่า 8 ชั่วโมง           |
|                     |                             | 4       | 02/03/2565  | ค่าล่วงเวลาX1.5   | 04/03/2565 - 04/03/2565 | 18:00   | 21:00 | 3       | 0    | ไม่อนุมัติ | ทดสอบ / โอที 1.5 เท่า 3 ชั่วโมง |
|                     |                             | 5       | 02/03/2565  | ค่าส่วงเวลาX1.5   | 11/03/2565 - 11/03/2565 | 17:00   | 19:00 | 2       | 0    | อนุมัติ    | 1.5 เท่า / อนุมัติ              |
|                     |                             | 6       | 02/03/2565  | ค่าล่วงเวลาX2     | 12/03/2565 - 12/03/2565 | 08:00   | 17:00 | 8       | 0    | ໃນ່ອນຸນັທີ | 2 เท่า / ไม่อนุมัติ             |
|                     | รวมแผนก บัญชีก              | กรเงิน  |             | 1 คน              |                         |         |       |         |      |            |                                 |
|                     | รวมทั้งหมด                  |         |             | 2 คน              |                         |         |       |         |      |            |                                 |

<u>ตัวอย่าง รายงานรายละเอียดใบขอค่าส่วงเวลาทุกสถานะของพนักงาน(ชั่วโมง)</u>

4.2 รายงานรายละเอียดใบขอค่าล่วงเวลาทุกสถานะของพนักงาน(ชั่วโมง:นาที) : แสดงข้อมูลการบันทึกขอโอทีของ พนักงาน เช่น รหัสพนักงาน, ชื่อ-สกุล, วันที่บันทึกทำรายการ, ประเภทโอทีที่ขอ, ช่วงวันที่ขอ, ช่วงเวลาที่ขอ, จำนวนวชั่วโมง นาทีที่ขอโอทีโดยแสดงในหน่วยที่เป็นฐาน 60 หรือฐานนาที, แสดงสถานะเอกสาร และ หมายเหตุ
 ▶ กลิกเมนู รายงานการขอค่าล่วงเวลา → กลิกเลือกรูปแบบรายงาน รายงานรายละเอียดใบขอค่าล่วงเวลาทุกสถานะ

ของพนักงาน(ชั่วโมง:นาที) → ระบุ ช่วงวันที่ ที่ต้องการ → กดปุ่ม แสดงรายงาน จะปรากฏรายงานคังรูป

| บริษัท สำห          | ริษัท สำหรับทดีสอบระบบ BplusHRMConnect Management (1) จำกัด |          |              |                    |                         |         |       |         |      |                    |                                 |  |  |
|---------------------|-------------------------------------------------------------|----------|--------------|--------------------|-------------------------|---------|-------|---------|------|--------------------|---------------------------------|--|--|
| รายงานรา            | ยละเอียดใบขอค่าล                                            | ่วงเวลา  | าทุกสถานะ    | ะของพนักงาน(ชั่วโม | มง:นาที)                |         |       |         |      |                    |                                 |  |  |
| ตั้งแต่วันที่ 01/03 | 3/2565 ถึงวันที่ 31/03/2565                                 |          |              |                    |                         |         |       |         |      |                    | หน้าที่ 1/1                     |  |  |
|                     | รัฐ สี่วันเป็นสี่มีสี่ มี เวลาที่ชอ จำนวน                   |          |              |                    |                         |         |       |         |      |                    |                                 |  |  |
| รหัสพนักงาน         | ชื่อพนักงาน                                                 | ล้าดับที | วันที่บันทึก | ผลจากการรูดบัตร    | วันที่ขอ                | ตั้งแต่ | ពី៖   | ชั่วโมง | นาที | สถานะ              | หมายเหตุ                        |  |  |
| แผนก: 0             | 11: บริหาร                                                  |          |              |                    |                         |         |       |         |      |                    |                                 |  |  |
| 002                 | น.ส. มีนา ใจดี                                              | 1        | 02/03/2565   | ค่าล่วงเวลาX3      | 03/03/2565 - 03/03/2565 | 18:00   | 20:00 | 2       | 0    | อนุมัติ            | โอที 1.5 เท่า 2 ชั่วโมง         |  |  |
|                     |                                                             | 2        | 09/03/2565   | ค่าล่วงเวลาX1.5    | 17/03/2565 - 17/03/2565 | 17:00   | 18:20 | 1       | 20   | อนุมัติ            | โอที 1 ชั่วโมง 20 นาที          |  |  |
|                     | รวมแผนก บริหาร                                              | ĩ        |              | 1 คน               |                         |         |       |         |      |                    | •                               |  |  |
| แผนกะ 0             | 12: บัญชีการเงิน                                            |          |              |                    |                         |         |       |         |      |                    |                                 |  |  |
| 001                 | นาย อรรถพันธ์ สุขคี                                         | 1        | 02/03/2565   | ค่าล่วงเวลา×1      | 10/03/2565 - 10/03/2565 | 08:00   | 17:00 | 8       | 0    | รออนุมัติ          | 1 เท่า รออนุมัติ                |  |  |
|                     |                                                             | 2        | 02/03/2565   | ค่าล่วงเวลาX3      | 13/03/2565 - 13/03/2565 | 17:00   | 20:00 | 3       | 0    | รออนุมัติ          | 3 เท่า / รออนุมัติ              |  |  |
|                     |                                                             | 3        | 02/03/2565   | ค่าล่วงเวลาX1      | 03/03/2565 - 03/03/2565 | 08:00   | 17:00 | 8       | 0    | อนุมัติ            | โอที 1 เท่า 8 ชั่วโมง           |  |  |
|                     |                                                             | 4        | 02/03/2565   | ค่าล่วงเวลาX1.5    | 04/03/2565 - 04/03/2565 | 18:00   | 21:00 | 3       | 0    | <b>ไ</b> ม่อนุมัติ | ทดสอบ / โอที 1.5 เท่า 3 ชั่วโมง |  |  |
|                     |                                                             | 5        | 02/03/2565   | ค่าล่วงเวลาX1.5    | 11/03/2565 - 11/03/2565 | 17:00   | 19:00 | 2       | 0    | อนุมัติ            | 1.5 เท่า / อนุมัติ              |  |  |
|                     |                                                             | 6        | 02/03/2565   | ค่าล่วงเวลา×2      | 12/03/2565 - 12/03/2565 | 08:00   | 17:00 | 8       | 0    | <b>ໄ</b> ມ່ອນຸນັທີ | 2 เท่า / ไม่อนุมัติ             |  |  |
|                     | รวมแผนก บัญชีก                                              | เารเงิน  |              | 1 คน               |                         |         |       |         |      |                    |                                 |  |  |
|                     | รวมทั้งหมด                                                  |          |              | 2 คน               |                         |         |       |         |      |                    |                                 |  |  |

<u>ตัวอย่าง รายงานรายละเอียดใบขอค่าล่วงเวลาทุกสถานะของพนักงาน(ชั่วโมง:นาที)</u>

| EBP_ | 2105001   | _UM |
|------|-----------|-----|
| Date | : 07/09/2 | 022 |

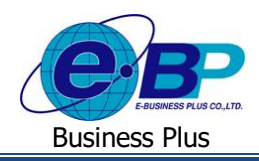

4.3 รายงานสรุปสถานะใบขอค่าล่วงเวลา : แสดงข้อมูลสรุปการบันทึกขอโอทีของพนักงาน ว่ามีเอกสารทั้งหมดกี่ใบ เป็น เอกสารที่รออนุมัติ ไม่อนุมัติ และอนุมัติแล้วกี่ใบ

โล้อกเมนู รายงานการขอค่าส่วงเวลา → เลือกรูปแบบรายงาน รายงานสรุปสถานะใบขอค่าส่วงเวลา → ระบุ ช่วง วันที่ ที่ต้องการ → ระบุว่าต้องการแยกเอกสาร ตามแผนก หรือ ตามพนักงาน → กดปุ่ม แสดงรายงาน จะปรากฏรายงานดัง รูป

| รบทตลอบระบบ Bplus           | HRMConnect Managemen                                                             | t (1) จำกัด                                                                                                    |                                                                                                    |                                                                                           |                                                                                                    |  |  |  |
|-----------------------------|----------------------------------------------------------------------------------|----------------------------------------------------------------------------------------------------|----------------------------------------------------------------------------------------------------|-------------------------------------------------------------------------------------------|----------------------------------------------------------------------------------------------------|--|--|--|
| ปสถานะใบขอค่าล่วงเว         | ลาตามแผนก                                                                        |                                                                                                    |                                                                                                    |                                                                                           |                                                                                                    |  |  |  |
| 3/2565 ถึงวันที่ 31/03/2565 |                                                                                  |                                                                                                    |                                                                                                    |                                                                                           | หน้าที่ 1/                                                                                                    |  |  |  |
|                             | d                                                                                | จำนวนใบขอโอที                                                                                                    | จำนวนใบขอโอทีที่ยื่น แยกตามสถานะ (ใบ)                                                                                                    |                                                                                           |                                                                                                    |  |  |  |
| รหลแผนก                     | ชอแผนก                                                                           | ทั้งหมด (ใบ)                                                                                                    | รออนุมัติ                                                                                                    | ไม่อนุมัติ                                                                                | อนุมัติ                                                                                                    |  |  |  |
|                             | บริหาร                                                                           | 2                                                                                                    | 0                                                                                                    | 0                                                                                         | 2                                                                                                    |  |  |  |
| 2                           | บัญชีการเงิน                                                                     | 6                                                                                                    | 2                                                                                                    | 2                                                                                         | 2                                                                                                    |  |  |  |
| รวมทั้งหมด 2 แตนก 8 2 2 4   |                                                                                  |                                                                                                    |                                                                                                    |                                                                                           |                                                                                                    |  |  |  |
|                             | Jสถานะใบขอค่าล่วงเว<br>3/2565 ถึงวันที่ 31/03/2565<br>รหัสแผนก<br>2<br>มมรั้งหมด | ปสถานะใบขอค่าล่วงเวลาตามแผนก           3/2565 ถึงวันที่ 31/03/2565           รหัสแผนก           บริหาร           บัญชีการเงิน           มทรัพมด         2 แผนก | Jสถานะใบขอค่าล่วงเวลาตามแผนก<br>3/2565 ถึงวันที่ 31/03/2565<br>รทัสแผนก ซื่อแผนก จำนวนใบขอโอที<br>ทั้งหมด (โบ)<br>บริหาร 2<br>ปัญชีการเงิน 6<br>มพั้งหมด 2 แผนก 8 | มหร้งหมด         2         2         0           มพร้งหมด         2         100         2 | Jสถานะใบขอค่าล่วงเวลาตามแผนก<br>3/2565 ถึงวันที่ 31/03/2565<br>รหัสแผนก ชื่อแผนก ขึ้งนวนใบขอโอที/ชี่อน แยกคามสถาน<br>รหัสแผนก ชื่อแผนก ขึ้งหมด (ใบ) รออนุมัติ ไม่อนุมัติ<br>บริหาร 2 0 0<br>2 ปัญชีการเงิน 6 2 2<br>มทั้งหมด 2 แผนก 8 2 2 |  |  |  |

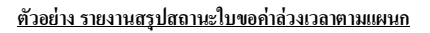

### รายงานขอเบิกสวัสดิการ สามารถตรวจสอบได้ ดังนี้

| 1 | 9                     | <b>\</b> | 9       | a 2 a               | 1    | ه لا       | · 1  |
|---|-----------------------|----------|---------|---------------------|------|------------|------|
|   | คลกเมนู <b>รายงาน</b> | 7        | คลกเมนู | รายงานขอเบกสวัสดการ | จะปร | ากฏหน้าจอด | งรูป |

| Believer HRM Connect<br>Management     |                                                 |                                                                                       | 🙏 ทิวา โพธิ์บาม |
|----------------------------------------|-------------------------------------------------|---------------------------------------------------------------------------------------|-----------------|
| m 💼 😕                                  | รายงานตรวจสอบการขอเบ็กสวัสดีการ (ตามสายอนุมัติ) |                                                                                       |                 |
|                                        | รูปแบบรายงาน                                    | รายงานสถุปยอดเบ็กสวัสด์การ ตามแหนก                                                    |                 |
| A HUNJIL >                             | รายชื่อหนัดงาน                                  | ารังหมด 🗸 🤉                                                                           |                 |
| elorine >                              | วันที่เริ่ม                                     | 22/04/2565                                                                            |                 |
| עראשרד 🗊                               | วันที่สิ้มสุด                                   | 22/04/2565                                                                            |                 |
| รายงานรายของพมกงานและ<br>สายอนุมัติ    |                                                 | เสดงรายงาน Download Eccel                                                             |                 |
| รายงานการ Check-in                     |                                                 |                                                                                       |                 |
| รายงานการขอดา<br>รายงานการขอคำล่วงเวลา |                                                 |                                                                                       |                 |
| รายงานขอเบ็กสรัสดิการ                  |                                                 |                                                                                       |                 |
| รายงานขอเปิกเงินสุดย่อย                |                                                 |                                                                                       |                 |
| [a] Dashboard หัวหน้างาน               |                                                 |                                                                                       |                 |
|                                        | 0                                               |                                                                                       |                 |
|                                        | V                                               |                                                                                       | 1               |
|                                        |                                                 | Copyright © 2022 E-Business Plus Co.,Ltd. All rights reserved.<br>Version 1.0.21xxxxx |                 |

<u>หน้าจอสำหรับเรียกรายงานขอเบิกเงินสดย่อย</u>

ซึ่งในระบบมีรูปแบบรายงานในหัวข้อให้เลือกทั้งหมด 4 รายงาน ได้แก่

- 5.1 รายงานสรุปเบิกสวัสดิการ ตามแผนก : แสดงข้อมูลการขอเบิกสวัสดิการที่พนักงานทำการบันทึกขอเบิกเข้ามา ให้ สามารถตรวจสอบได้ว่ามีการขอสวัสดิการประเภทใด จำนวนกี่บาท โดยกรองข้อมูลตามแผนก
- คลิกเมนู รายงานขอเบิกสวัสดิการ → คลิกเลือกรูปแบบรายงาน รายงานสรุปเบิกสวัสดิการ ตามแผนก → ระบุ ช่วงวันที่ ที่ต้องการ → กดปุ่ม แสดงรายงาน จะปรากฏรายงานดังรูป

| EBP_2105001_UM   | Revised 2 : 15/12/21      | ฟังก์ชั่นการใช้งาน ส่วนของรายงาน 5 - 13 |
|------------------|---------------------------|-----------------------------------------|
| Date: 07/09/2022 | E-Business Plus Co., Ltd. | @ Copyright Version 4:2016              |

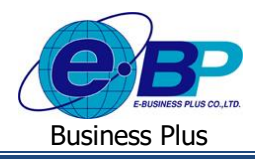

| 9.164     | านสรุปยอดเ        | บิกสวัสดิการ ตามเ  | แผนก     |              |            |             |
|-----------|-------------------|--------------------|----------|--------------|------------|-------------|
| ้ังแต่วัน | ที่ 01/03/2565 ถึ | งวันที่ 31/03/2565 |          |              |            | หน้าที่ 1 / |
| ลำดับ     | รหัสสวัสดิการ     | ประเภทสวัสดิการ    | รหัสแผนก | ชื่อแผนก     | จำนวนที่ขอ | ยอดรว       |
| สาขา      | 01                | สำนักงานใหญ่       |          |              |            |             |
| 1         | 0000001           | อุบัติเหตุ         |          |              |            |             |
|           |                   |                    | 02       | บัญชีการเงิน | 3,000.00   |             |
|           | รวมสวัสดิการ      | อุบัติเหตุ         |          |              |            | 3,000.00    |
| 2         | 00000011          | ค่าสมรส            |          |              |            |             |
|           |                   |                    | 01       | บริหาร       | 2,000.00   |             |
|           | รวมสวัสดิการ      | ค่าสมรส            |          |              |            | 2,000.00    |
|           | รวมสาขา           | สำนักงานใหญ่       |          |              |            | 5,000.00    |
|           | รวมทั้งหมด        |                    |          |              |            | 5,000.00    |

- <u>ตัวอย่าง รายงานสรุปเบิกสวัสดิการ ตามแผนก</u>
- 5.2 รายงานสรุปเบิกสวัสดิการ ตามพนักงาน : แสดงข้อมูลการขอเบิกสวัสดิการที่พนักงานทำการบันทึกขอเบิกเข้ามา ให้ สามารถตรวจสอบได้ว่ามีการขอสวัสดิการประเภทใด จำนวนกี่บาท โดยกรองข้อมูลตามพนักงาน

คลิกเมนู รายงานขอเบิกสวัสดิการ → คลิกเลือกรูปแบบรายงาน รายงานสรุปเบิกสวัสดิการ ตามพนักงาน → ระบุ ช่วงวันที่ ที่ต้องการ → กดปุ่ม แสดงรายงาน จะปรากฏรายงานดังรูป

| แต่วันร่ | n 01/03/2565 | ถึงวันที่ 31/03/2565 |              |            |                   |                     |            | หน้าที่ 1 / 1 |
|----------|--------------|----------------------|--------------|------------|-------------------|---------------------|------------|---------------|
| ำดับ     | รหัสพนักงาน  | ชื่อพนักงาน          | วันที่บันทึก | วันที่ขอ   | รหัส<br>สวัสดิการ | ประเภท<br>สวัสดิการ | จำนวนที่ขอ | สถานะ         |
| สาขา     | 01           | สำนักงานใหญ่         |              |            |                   |                     |            |               |
| แผนก     | 01           | บริหาร               |              |            |                   |                     |            |               |
| 1        | 002          | น.ส. มีนา ใจดี       | 09/03/2565   | 30/03/2565 | 00000011          | ค่าสมรส             | 2,000.00   | ไม่อนุมัติ    |
|          |              |                      |              |            | ຮວມເ              | ຈີນເປີກ             | 2,000.00   |               |
|          | รวมแผนก      | บริหาร               |              | 1          | คน รวมไ           | ຈີນເປີກ             | 2,000.00   |               |
| แผนก     | 02           | บัญชีการเงิน         |              |            |                   |                     |            |               |
| 1        | 001          | นาย อรรถพันธ์ สุขดี  | 02/03/2565   | 07/03/2565 | 00000001          | อุบัติเหตุ          | 1,000.00   | รออนุมัติ     |
|          |              |                      | 02/03/2565   | 08/03/2565 | 00000001          | อุบัติเหตุ          | 1,000.00   | อนุมัติ       |
|          |              |                      | 02/03/2565   | 09/03/2565 | 00000001          | อุบัติเหตุ          | 1,000.00   | ไม่อนุมัติ    |
|          |              |                      |              |            | ຮວມເ              | งินเบิก             | 3,000.00   |               |
|          | รวมแผนก      | บัญชีการเงิน         |              | 1          | คน รวมเ           | ຈີນເບີກ             | 3,000.00   |               |
|          | รวมสาขา      | สำนักงานใหญ่         |              | 2          | คน รวมเ           | งินเปิก             | 5,000.00   |               |
|          | รวมทั้งหมด   |                      |              | 2          | คน รวมเ           | งาเบิก              | 5,000,00   |               |

<u>ตัวอย่าง รายงานสรุปเบิกสวัสดิการ ตามพนักงาน</u>

| EBP_2105001_UM   | Revised 2 : 15/12/21      |
|------------------|---------------------------|
| Date: 07/09/2022 | E-Business Plus Co., Ltd. |

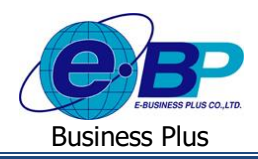

5.3 รายงานสรุปเบิกสวัสดิการ ที่ผ่านการอนุมัติแล้ว : แสดงข้อมูลการขอเบิกสวัสดิการของพนักงานเฉพาะที่ผ่านอนุมัติ แล้ว ให้สามารถตรวจสอบได้ว่าการขอสวัสดิการที่ผ่านการอนุมัติแล้วมีรายการใดบ้าง ขอวันที่เท่าใด จำนวนกี่บาท

คลิกเมนู รายงานขอเบิกสวัสดิการ → คลิกเลือกรูปแบบรายงาน รายงานสรุปเบิกสวัสดิการ ที่ผ่านการอนุมัติแล้ว
 → ระบุ ช่วงวันที่ ที่ต้องการ → กดปุ่ม แสดงรายงาน จะปรากฏรายงานดังรูป

| แต่วันที่ 01/03/2565 | ถึงวันที่ 31/03/2565 |              |            |                   |                     | หน้าที่ 1 / : |
|----------------------|----------------------|--------------|------------|-------------------|---------------------|---------------|
| ลำดับ รหัสพนักงาน    | ชื่อพนักงาน          | วันที่บันทึก | วันที่ขอ   | รหัส<br>สวัสดิการ | ประเภท<br>สวัสดิการ | จำนวนที่ขะ    |
| สาขา 01              | สำนักงานใหญ่         |              |            |                   |                     |               |
| แผนก 02              | บัญชีการเงิน         |              |            |                   |                     |               |
| 1 001                | นาย อรรถพันธ์ สุขดี  | 02/03/2565   | 08/03/2565 | 00000001          | อุบัติเหตุ          | 1,000.00      |
|                      |                      |              |            | ຮວມເ              | งินเบิก             | 1,000.00      |
| รวมแผนก              | บัญชีการเงิน         |              | 1          | คน รวมเ           | งินเบิก             | 1,000.00      |
| รวมสาขา              | สำนักงานใหญ่         |              | 1          | คน รวมเ           | งินเบิก             | 1,000.00      |
| รวมทั้งหมด           |                      |              | 1          | คน รวมเ           | งินเบิก             | 1,000.00      |

<u>ตัวอย่าง รายงานสรุปเบิกสวัสดิการ ที่ผ่านการอนุมัติแล้ว</u>

5.4 รายงานสรุปเบิกสวัสดิการ ที่อนุมัติไม่ครบ : แสดงข้อมูลการขอเบิกสวัสดิการของพนักงานเฉพาะที่อนุมัติไม่ครบ ให้ สามารถตรวจสอบได้ว่าการขอสวัสดิการที่ยังอนุมัติไม่ครบมีรายการใดบ้าง ขอวันที่เท่าใด จำนวนกี่บาท

คลิกเมนู รายงานขอเบิกสวัสดิการ → คลิกเลือกรูปแบบรายงาน รายงานสรุปเบิกสวัสดิการ ที่อนุมัติไม่ครบ → ระบุ ช่วงวันที่ ที่ต้องการ → กดปุ่ม แสดงรายงาน จะปรากฏรายงานดังรูป

| ริษัท สำหรับทเ<br>ายงานสรุปการ<br>เต่บที่ 01/03/2565 | ดสอบระบบ BplusHRM(<br>รเบิกสวัสดิการ ที่อนุมัติไร<br>ถึงวันที่ 31/03/2565 | Connect Managemen<br>ม่ครบ | t (1) จำ  | ากัด          |                 | หน้าที่ 1 / / |
|------------------------------------------------------|---------------------------------------------------------------------------|----------------------------|-----------|---------------|-----------------|---------------|
| ำดับ รหัสพนักงาน                                     | ชื่อพนักงาน                                                               | วันที่บันทึก               | วันที่ขอ  | รหัสสวัสดิการ | ประเภทสวัสดิการ | จำนวนที่ขอ    |
| หาขา <b>01</b>                                       | สำนักงานใหญ่                                                              |                            |           |               |                 |               |
| เผนก <b>02</b>                                       | บัญชีการเงิน                                                              |                            |           |               |                 |               |
| 1 001                                                | นาย อรรถพันธ์ สุขดี                                                       | 02/03/2565 07              | 7/03/2565 | 00000001      | อุบัติเหตุ      | 1,000.00      |
|                                                      |                                                                           |                            |           |               | รวมเงินเปิก     | 1,000.00      |
| รวมแผนก                                              | บัญชีการเงิน                                                              | 1                          | คน        |               | รวมเงินเบิก     | 1,000.00      |
| รวมสาขา                                              | สำนักงานใหญ่                                                              | 1                          | คน        |               | รวมเงินเปิก     | 1,000.00      |
| รวมทั้งหมด                                           |                                                                           | 1                          | คน        |               | รวมเงินเปิก     | 1.000.00      |

<u>ตัวอย่าง รายงานสรุปเบิกสวัสดิการ ที่อนุมัติไม่ครบ</u>

| EBP_ | 2105001   | UM  |
|------|-----------|-----|
| Date | : 07/09/2 | 022 |

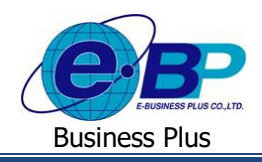

- รายงานขอเบิกเงินสดย่อย สามารถตรวจสอบได้ ดังนี้

| Briter HRM Connect<br>Management | =                                                | L ນຳ Thiếu L                                                                           |
|----------------------------------|--------------------------------------------------|----------------------------------------------------------------------------------------|
|                                  | รายงานตรวจสอบการขอเบ็กเงินสดย่อย (ตามสายอนุมัติ) |                                                                                        |
|                                  | รูปแบบรายงาน                                     | รายงานสรุปขอดเน็กเงินสดข่อย แสดงตามประเภทรายการ ตามแผนก                                |
| 🛔 หนักงาน >                      | รายชื่อหนัดงาน                                   | าโรกแค 🗸 🗸                                                                             |
| () ស្ថាមរ៉េន៍                    | วันที่เริ่ม                                      | 22/04/2565                                                                             |
| 📑 รายงาน 🗸                       | วันที่สิ้นสุด                                    | 22/04/2565                                                                             |
| สายอนุมัติ                       |                                                  | Issistentia Download Excel                                                             |
| รายงานการ Check-in               |                                                  |                                                                                        |
| รายงานการขอค่าล่วงเวลา           |                                                  |                                                                                        |
| รายงานขอเบ็กสวัสดีการ            |                                                  |                                                                                        |
| รายงานขอเบ็กเงินสดย่อย           |                                                  |                                                                                        |
| 📺 Dashboard หัวหน้างาน           |                                                  |                                                                                        |
|                                  |                                                  |                                                                                        |
|                                  | 9                                                | 2 2                                                                                    |
|                                  |                                                  | Copyright © 2022 E-Business Plus Co., Ltd. All rights reserved.<br>Version 1.0.21xxxxx |

<u>หน้าจอสำหรับเรียกรายงานขอเบิกเงินสดย่อย</u>

ซึ่งในระบบมีรูปแบบรายงานในหัวข้อให้เลือกทั้งหมด 4 รายงาน ได้แก่

6.1 รายงานสรุปเบิกเงินสดย่อย แสดงตามประเภทรายการ แยกตามแผนก : แสดงข้อมูลการขอเบิกเงินสดย่อยที่พนักงาน ทำการบันทึกขอเบิกเข้ามา ให้สามารถตรวจสอบได้ว่ามีการขอสวัสดิการประเภทใด จำนวนกี่บาท โดยกรองข้อมูล ตามแผนก

คลิกเมนู รายงานขอเบิกเงินสดย่อย → คลิกเลือกรูปแบบรายงาน รายงานสรุปเบิกเงินสดย่อย แสดงตามประเภท รายการ แยกตามแผนก → ระบุ ช่วงวันที่ ที่ต้องการ → กคปุ่ม แสดงรายงาน จะปรากฏรายงานดังรูป

| ตั้งแต่วัน | ที่ 01/03/2565 เ | หน้าที่ 1 /      |              |              |            |
|------------|------------------|------------------|--------------|--------------|------------|
| ลำดับ      | รหัสเงินสดย่อย   | ประเภทเงินสดย่อย | รหัสแผนก     | ชื่อแผนก     | จำนวนที่ขอ |
| สาขา       | 01               | สำนักงานใหญ่     |              |              |            |
| 1          | 00000011         | ค่าที่พัก        |              |              |            |
|            |                  |                  | 02           | บัญชีการเงิน | 6,000.00   |
| รวมประ     | เกทเงินสดย่อย    | ค่าที่พัก        |              |              | 6,000.00   |
| 2          | 00000012         | ค่าเบี้ยเลี้ยง   |              |              |            |
|            |                  |                  | 01           | บริหาร       | 2,000.00   |
| รวมประ     | เกทเงินสดย่อย    | ค่าเบี้ยเลี้ยง   |              |              | 2,000.00   |
|            |                  | รวมสาขา          | สำนักงานใหญ่ |              | 8,000.00   |
|            |                  | รวมทั้งหมด       |              |              | 8,000.00   |

<u>ตัวอย่าง รายงานสรุปเบิกเงินสดย่อย แสดงตามประเภทรายการ แยกตามแผนก</u>

| EBP_2105001_UM   | Revised 2 : 15/12/21      | ฟังก์ชั่นการใช้งาน ส่วนของรายงาน 5 - 16 |
|------------------|---------------------------|-----------------------------------------|
| Date: 07/09/2022 | E-Business Plus Co., Ltd. | @ Copyright Version 4:2016              |

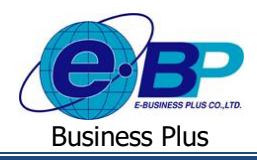

6.2 รายงานสรุปเบิกเงินสดย่อย ตามพนักงาน : แสดงข้อมูลการขอเบิกเงินสดย่อยที่พนักงานทำการบันทึกขอเบิกเข้ามา ให้สามารถตรวจสอบได้ว่ามีการขอเงินสดย่อยประเภทใด จำนวนกี่บาท โดยกรองข้อมูลตามพนักงาน

คลิกเมนู รายงานขอเบิกเงินสดย่อย → คลิกเลือกรูปแบบรายงาน รายงานสรุปเบิกเงินสดย่อย ตามพนักงาน → ระบุ ช่วงวันที่ ที่ต้องการ → กดปุ่ม แสดงรายงาน จะปรากฏรายงานดังรูป

| บริษัท สำหรับทดสอบระบบ BplusHRMConnect Management (1) จำกัด |                              |                   |                    |                      |                           |  |  |
|-------------------------------------------------------------|------------------------------|-------------------|--------------------|----------------------|---------------------------|--|--|
| รายงาา                                                      | นสรุปยอด                     | เบิกเงินสดย       | ี่อย ตามพ          | นักงาน               |                           |  |  |
| ตั้งแต่วันที่                                               | 01/03/2565                   | สีงวันที่ 31/03/2 | 2565               |                      | หน้าที่ 1 / 1             |  |  |
| ลำดับ                                                       | วันที่บันทึก                 | วันที่ขอ          | รหัส<br>เงินสดย่อย | ประเภท<br>เงินสดย่อย | จำนวนที่ขอ สถานะ หมายเหตุ |  |  |
| สาขา                                                        | 01                           | สำนักงานใ         | หญ่                |                      |                           |  |  |
| แผนก                                                        | 01                           | บริหาร            |                    |                      |                           |  |  |
| พนักงาน                                                     | พนักงาน 002 : น.ส. มีนา ใจดี |                   |                    |                      |                           |  |  |
| 1                                                           | 09/03/2565                   | 29/03/2565        | 00000012           | ค่าเบี้ยเลี้ยง       | 2,000.00 ไม่อนุมัติ ไม่   |  |  |
|                                                             |                              |                   |                    | รวมเงินเบิก          | 2,000.00                  |  |  |
|                                                             | าวมแผนก                      | 1                 | คน                 | รวมเงินเบิก          | 2,000.00                  |  |  |
|                                                             |                              |                   | <u>ب</u>           |                      | · · · · ·                 |  |  |

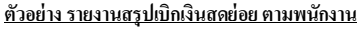

6.3 รายงานสรุปเบิกเงินสดย่อย ที่ผ่านการอนุมัติแล้ว : แสดงข้อมูลการขอเบิกเงินสดขอ่ขของพนักงานเฉพาะที่ผ่านอนุมัติ แล้ว ให้สามารถตรวจสอบได้ว่าการขอเบิกเงินสดข่อยที่ผ่านการอนุมัติแล้วมีรายการใดบ้าง ขอวันที่เท่าใด จำนวนกี่ บาท

คลิกเมนู รายงานขอเบิกเงินสดย่อย → คลิกเลือกรูปแบบรายงาน รายงานสรุปยอดเบิกเงินสดย่อย ที่ผ่านการ
 อนุมัติแล้ว → ระบุ ช่วงวันที่ ที่ต้องการ → กคปุ่ม แสดงรายงาน จะปรากฏรายงานดังรูป

| งแต่วันข์ | ที่ 01/03/2565 เ | ใงวันที่ 31/03/2565 |              |            |            |             | หน้าที่ 1 / |
|-----------|------------------|---------------------|--------------|------------|------------|-------------|-------------|
| ลำดับ     | รหัสพบักงาน      | ที่อพบักงาน         | วันที่บันทึก | วันที่ขอ   | รหัส       | ประเภท      |             |
|           |                  |                     |              |            | เงินสดย่อย | เงินสดย่อย  | จำนวนที่ข   |
| สาขา      | 01               | สำนักงานใหญ่        | $\searrow$   |            |            |             |             |
| แผนก      | 02               | บัญชีการเงิน        |              |            |            |             |             |
| 1         | 001              | นาย อรรถพันธ์ สุขดี | 02/03/2565   | 29/03/2565 | 00000011   | ค่าที่พัก   | 2,000.0     |
|           |                  |                     |              |            |            | รวมเงินเบิก | 2,000.0     |
|           | รวมแผนก          | บัญขีการเงิน        |              | 1          | คบ         | รวมเงินเปิก | 2,000.0     |
|           | รวมสาขา          | สำนักงานใหญ่        |              | 1          | คน         | รวมเงินเบิก | 2,000.0     |
|           | รวมทั้งหมด       |                     |              | 1          | คน         | รวมเงินเบิก | 2,000.0     |

<u>ตัวอย่าง รายงานสรุปยอดเบิกเงินสดย่อย ที่ผ่านการอนุมัติแล้ว</u>

| EBP_2105001_UM   | Revised 2 : 15/12/21      | ฟังก์ชั่นการใช้งาน ส่วนของรายงาน 5 - 17 |
|------------------|---------------------------|-----------------------------------------|
| Date: 07/09/2022 | E-Business Plus Co., Ltd. | @ Copyright Version 4:2016              |

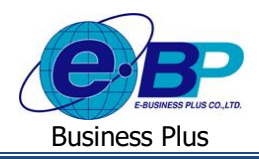

6.4 รายงานสรุปเบิกเงินสดย่อย ที่อนุมัติไม่ครบ : แสดงข้อมูลการขอเบิกเงินสดย่อยของพนักงานเฉพาะที่อนุมัติไม่ครบ ให้ สามารถตรวจสอบได้ว่าการขอเบิกเงินสดย่อยที่ยังอนุมัติไม่ครบมีรายการใดบ้าง ขอวันที่เท่าใด จำนวนกี่บาท

คลิกเมนู รายงานขอเบิกเงินสดย่อย → คลิกเลือกรูปแบบรายงาน รายงานสรุปเบิกเงินสดย่อย ที่อนุมัติไม่ครบ
 ระบุ ช่วงวันที่ ที่ต้องการ → กดปุ่ม แสดงรายงาน จะปรากฏรายงานดังรูป

| <mark>เยงานสรุปการ</mark><br>เช่วันชื่ 01/03/2565 | เบิกสวัสดิการ ที่อนุมัติไ<br><sup>สหรับชื่</sup> ่ 31/03/2565 | ม่ครบ        |            |               |                 | งหวักที่ 1 |
|---------------------------------------------------|---------------------------------------------------------------|--------------|------------|---------------|-----------------|------------|
| ำดับ รหัสพนักงาน                                  | ชื่อพนักงาน                                                   | วันที่บันทึก | วันที่ขอ   | รหัสสวัสดิการ | ประเภทสวัสดิการ | จำนวนที่ข  |
| กซา 01                                            | สำนักงานใหญ่                                                  |              |            |               |                 |            |
| ผนก 02                                            | บัญชีการเงิน                                                  |              |            |               |                 |            |
| 1 001                                             | นาย อรรถพันธ์ สุขดี                                           | 02/03/2565   | 07/03/2565 | 00000001      | อุบัติเหตุ      | 1,000.     |
|                                                   |                                                               |              |            |               | รวมเงินเบิก     | 1,000.     |
| รวมแผนก                                           | บัญชีการเงิน                                                  | 1            | คน         |               | รวมเงินเบิก     | 1,000.     |
| รวมสาขา                                           | สำนักงานใหญ่                                                  | 1            | คน         |               | รวมเงินเบิก     | 1,000      |
| รวมทั้งหมด                                        |                                                               | 1            | คน         |               | รวมเงินเปิก     | 1.000      |

<u>ตัวอย่าง รายงานสรุปเบิกเงินสดย่อย ที่อนุมัติไม่ครบ</u>

| EBP_ | 2105001   | _UM |
|------|-----------|-----|
| Date | : 07/09/2 | 022 |